# HİTAP(HIZMET TAKIP PROGRAMI)

• HİTAP PERSONEL EKSİK BİLGİLERİ

#### HIZMET TAKIP PROGRAMI

 5510 sayılı Sosyal Sigortalar ve Genel Sağlık Sigortası Kanununun 4 üncü maddesinin birinci fıkrasının (c) bendi kapsamında aktif olarak görev yapan sigortalılar ile bu kapsamda görev yapmakta iken görevden ayrılmış olan sigortalıların hizmet başlangıcından itibaren tüm hizmet belgesi bilgilerinin elektronik ortama alınması amacıyla başlatılan hizmet takip programına ilişkin Tebliğ 14/4/2012 tarihli ve 28264 sayılı Resmi Gazetede, söz konusu Tebliğde değişik yapılmasında dair Tebliğ ise 1/7/2015 tarihli ve 29403 sayılı Resmi Gazete yayımlanmıştır.

# HITAP EKSIK PERSONEL LISTESI

 UYAP PERSONEL LİSTESİNE YAPILAN PERSONELLERE AİT KAYITLARDA BELİRLENEN EKSİK LİSTESİ

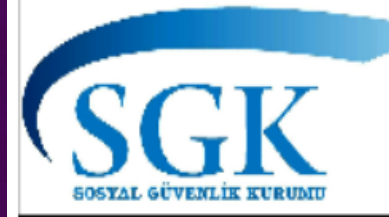

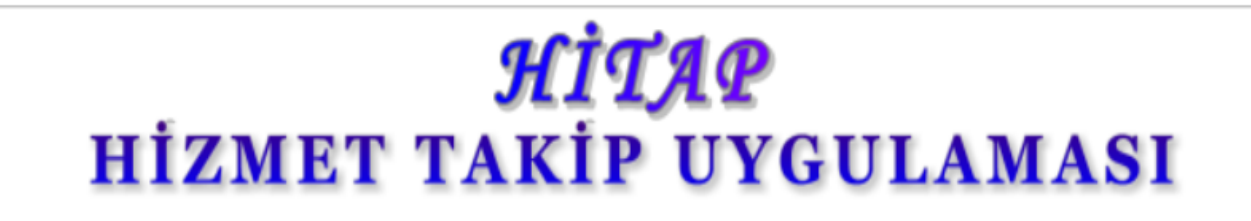

NURİ YÜCEL (50476582760) - TC ADALET BAKANLIĞI PERSONEL GENEL MÜDÜRLÜĞÜ ÇANKAYA/ANKARA

2,502 KAYIT Bulundu, 1 - 10 Listeleniyor.

[Ilk/Onceki] 1, 2, 3, 4, 5, 6, 7, 8 [Sonraki/Son]

Sorgulama Seçenekleri

Kurum Listesi Sorgula

Personel Listesi Sorgula

**Eksik Listesi Sorgula** 

Hizmet Özeti Sorgula

**İPC Sorgula** 

Toplu Veri Girişi

**TC Kimlik Numarası Ara** 

Ara

14.04.2012 tarihinde görevde olanlardan veya daha sonra göreve başlayanlardan bilgilerinde eksiklik olanların listesi Aşağıda Listelenen Kayıtlar Sorgu Tarihinde Kurumunuza Kayıtlı Olup İlgili Alanlarda **Hiç Kaydı Olmayanları** Göstermektedir!

| <u>T.C. Kimlik No</u> | Sayman No | Kurum No | Sorgu Tarihi | <u>Askerlik</u> | <u>Eğitim</u> | <u>Hizmet</u> | <u>Unvan</u> | <u>Özlük</u> |
|-----------------------|-----------|----------|--------------|-----------------|---------------|---------------|--------------|--------------|
| 20071689980           | 110017    | 105000   | 07.12.2018   | Eksik           | -             | -             | -            | -            |
| <u>19630874592</u>    | 110017    | 105000   | 07.12.2018   | Eksik           | -             | -             | -            | -            |
| <u>19988690684</u>    | 110017    | 105000   | 07.12.2018   | Eksik           | -             | Eksik         | Eksik        | -            |
| 20110323226           | 110017    | 105000   | 07.12.2018   | -               | -             | -             | Eksik        | -            |
| <u>19846772958</u>    | 110017    | 105000   | 07.12.2018   | -               | -             | -             | Eksik        | -            |
| <u>20146561814</u>    | 110017    | 105000   | 07.12.2018   | -               | -             | Eksik         | Eksik        | -            |
| <u>29257503294</u>    | 110017    | 105000   | 07.12.2018   | -               | -             | Eksik         | Eksik        | -            |
| <u>29330475968</u>    | 110017    | 105000   | 07.12.2018   | Eksik           | -             | -             | -            | -            |
| <u>29470325338</u>    | 110017    | 105000   | 07.12.2018   | -               | -             | Eksik         | Eksik        | -            |
| <u>29785095544</u>    | 110017    | 105000   | 07.12.2018   | Eksik           | -             | -             | -            | -            |

2,502 KAYIT Bulundu, 1 - 10 Listeleniyor.

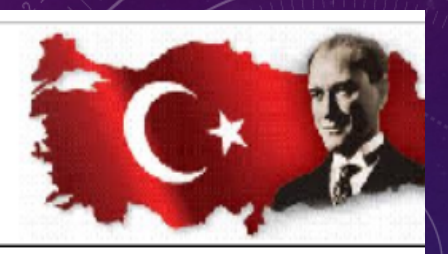

<u>Çıkış</u>

12 Aralık 2018

# **IPC(IDARI PARA CEZASI)**

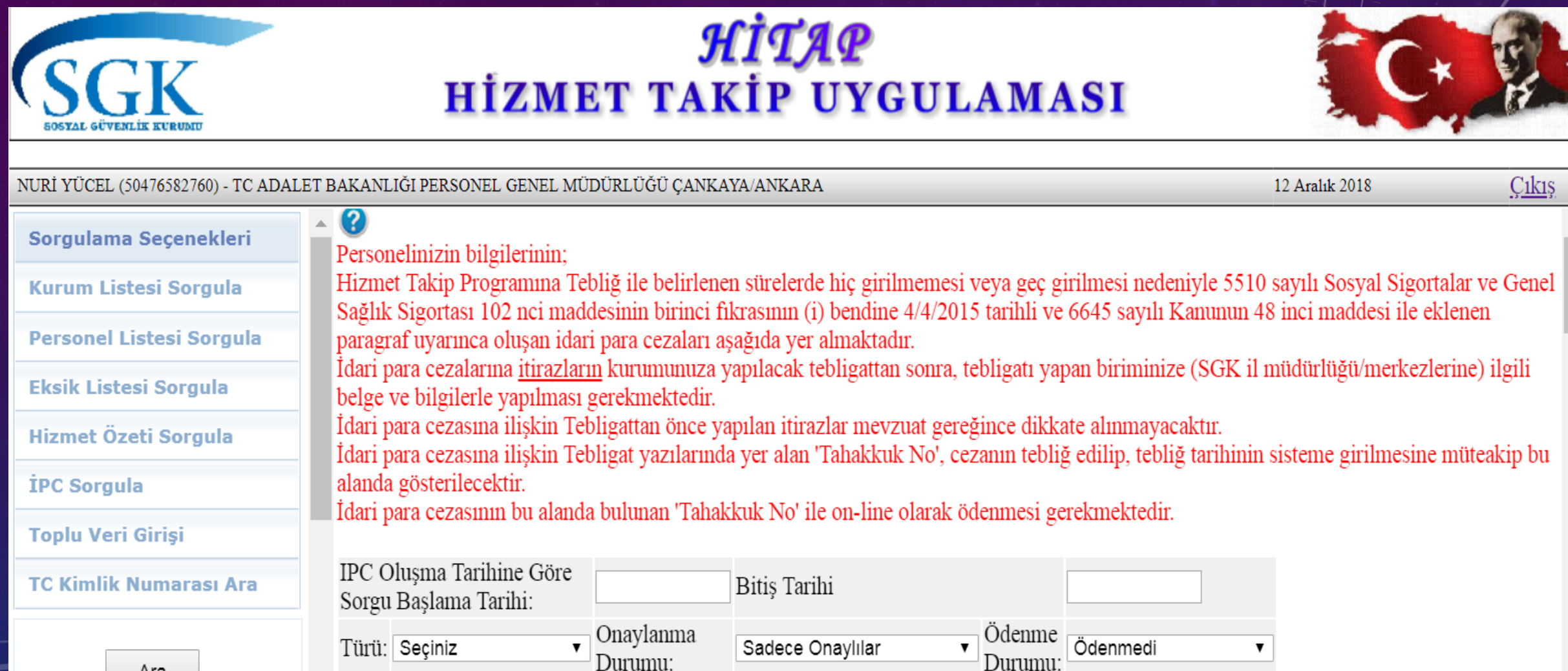

Sorgula

Ara

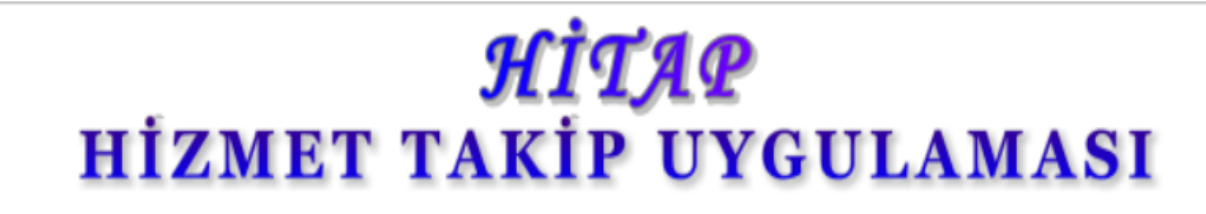

CV

SOSYAL GÜVENLİK KURUMU

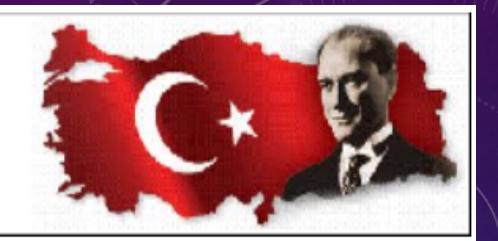

| NURİ YÜCEL (50476582760) - TC ADAL | LET BA | AKANLIĞI I   | PERSONEL GE | NEL MÜDÜRLÜĞÜ       | Ĵ ÇANKAYA/ANKA  | ARA                        |                        | 12 A:           | ralık 2018 | <u>Çıkış</u>     |
|------------------------------------|--------|--------------|-------------|---------------------|-----------------|----------------------------|------------------------|-----------------|------------|------------------|
| Sorgulama Seçenekleri              |        | 2284707      | 8551674     | 34954517222         | 28.09.2016      | 20.10.2016                 | 04.11.2016             | 0.1             | 127.0      | Ð                |
| Kurum Listesi Sorgula              |        | 2284708      | 8551652     | 34954517222         | 28.09.2016      | 20.10.2016                 | 04.11.2016             | 0.1             | 127.0      | •                |
| Personel Listesi Sorgula           |        | Sayman       | Kurum No    | İslem Kayıt No      | İslem Tipi      | Onav/İbraz/Eylem Taril     | hi Son Bildirim Tar    | ihi Bildiriı    | n Tarihi ( | Ödenme Durumu    |
| Eksik Listesi Sorgula              |        |              |             |                     |                 |                            |                        |                 |            |                  |
| Hizmet Özeti Sorgula               |        | 110017       | 105000      | 25543418            | Diger Hizmet    | t 24.12.2012               | 25.03.2013             | 21.10           | .2015      | Borc Kapandi     |
| İPC Sorgula                        |        | 2284728      | 8551676     | 34954517222         | 28.09.2016      | 20.10.2016                 | 04.11.2016             | 0.1             | 127.0      | •                |
| Toplu Veri Girişi                  |        | Savman       | Kurum No    | İslem Kavıt No      | )<br>İslem Tipi | Onav/İbraz/Evlem Tarihi    | Son Bildirim Tarihi    | Bildirim        | Tarihi Ö   | denme Durumu     |
| TC Kimlik Numarası Ara             |        |              |             |                     |                 |                            |                        |                 |            |                  |
| TC Kimlik No                       |        | 110017       | 105000      | 71261698            | Unvan           | 10.12.2014                 | 20.02.2015             | 21.10.2         | 015        | Borc Kapandi     |
| 20272739934                        |        | 2284806      | 8551680     | 34954517222         | 28.09.2016      | 20.10.2016                 | 04.11.2016             | 0.1             | 127.0      | •                |
| Ara                                |        | Sayman<br>No | Kurum i     | İşlem Kayıt j<br>No | şlem Tipi       | Onay/İbraz/Eylem<br>Tarihi | Son Bildirim<br>Tarihi | Bildiı<br>Tarib | rim<br>i   | Ödenme<br>Durumu |
|                                    | •      | 110017       | 7105000     | 521808911           | Hizmet(Fski     | 06 05 2015                 | 04 08 2015             | 22              | 10 2015    | Bore             |

## HATALI KAYITA BIR ÖRNEK

| 🕦 Askerlik Bilgisi (F | PERSCLMO  | 05)        |          |                      |   |                          |   |                                   |                              | E 🗋 |
|-----------------------|-----------|------------|----------|----------------------|---|--------------------------|---|-----------------------------------|------------------------------|-----|
| [ Sicil ]             |           | 07400000   |          |                      |   |                          |   |                                   |                              |     |
| SICII NO              | 20        |            |          | (///                 |   | DUNIAD                   |   |                                   |                              |     |
| Adi Soyadi            | MEHME     | I BAHATTIN |          |                      |   | DUVAR                    |   |                                   |                              |     |
| Birimi                |           |            |          |                      |   |                          |   |                                   |                              |     |
| Unvanı                |           |            |          |                      |   |                          |   |                                   |                              |     |
| Açıklama              |           |            |          |                      |   |                          |   |                                   |                              |     |
| Askerlik Bilgileri    | ]         |            |          |                      |   |                          |   |                                   |                              |     |
| * Askerlik Dur        | rumu      | ASKER      |          |                      | ~ | YSO. Sicil No            |   | Sayılı Gün                        |                              |     |
| Baslama/Duh           | ul Tarihi | 05/07/1976 | ~        |                      |   | Askerlik Kayıt No        |   | Kuruma İbraz/ İntikal Tarihi      | ~                            |     |
| YSO. Başlama          | a Trh.    |            | ~        |                      |   | Belge Numarası           |   | Yedek Subay Okuluna Giriş Tarihi  | ~                            |     |
| YSO. Bitiş Tri        | n.        |            | ~        |                      |   | Belge Tarihi             | ¥ | Asteğmen Nasp Tarihi              | ~                            |     |
| Asteğmen Ba           | ış.Trh.   |            | ~        |                      |   | Askerlik Şubesi          |   | Teğmen Nasp Tarihi                | ~                            |     |
| Teğmen Baş.           | Trh.      |            | <b>~</b> |                      |   | Borçlanma Durumu Var mı? |   | Yedek Subaylıktan Erliğe Erlikten | Yedek Subaylığa Geçis Tarihi |     |
| Bitis/Terhis T        | arihi     | 05/03/1978 | ~        |                      |   | Muafiyet/Tecil Durumu    | × | Sınıf Dönem Sicili                |                              |     |
| * Rütbesi             |           | ER         |          |                      | ~ | Tecil No                 |   | Kıta Hizmet Baslama Tarihi        | ~                            |     |
| Sınıfı                |           |            |          |                      | ~ | Tecil Tarihi             | ▼ | Kıta Hizmet Bitiş Tarihi          | ~                            |     |
| Son Görev Ye          | eri       |            |          |                      |   |                          |   | Muafiyet Nedeni                   |                              |     |
| Açıklama              |           |            |          |                      |   |                          |   |                                   |                              |     |
| Evrak ID              |           |            | ]        | <u>B</u> elge Göster |   | Belge Düzenle            |   |                                   |                              |     |
|                       |           |            |          | 225                  |   | Ekrandaki                |   |                                   |                              |     |
|                       |           |            |          |                      |   | kırmızı                  |   |                                   |                              |     |
|                       |           |            |          |                      |   | alanlar                  |   |                                   |                              |     |
|                       |           |            |          |                      |   | hitapta                  |   |                                   |                              |     |
|                       |           |            |          |                      |   | zoruniu                  |   |                                   |                              |     |
|                       |           |            |          |                      |   | alaniaruir.              |   |                                   |                              |     |

| ş Listesi 🛛 Ekranı Kont | trollü Kullanınız!!! Özlük | Bilgisi Askerlik    |                                                       |   |                                             |                     | < > |
|-------------------------|----------------------------|---------------------|-------------------------------------------------------|---|---------------------------------------------|---------------------|-----|
| 🕦 Askerlik Bilgisi (PE  | RSCLM005)                  |                     |                                                       |   |                                             |                     | PX  |
| [ Sicil ]<br>* Sicil No | 20071689980                | ۹,                  |                                                       |   |                                             |                     |     |
| Adı Soyadı              | MEHMET BAHATTİN            |                     | DUVAR                                                 |   |                                             |                     |     |
| Birimi                  |                            |                     |                                                       |   |                                             |                     |     |
| Ünvanı                  |                            |                     |                                                       |   |                                             |                     |     |
| Açıklama                |                            |                     |                                                       |   |                                             |                     |     |
| [ Askerlik Bilgileri ]  | 1900                       |                     |                                                       |   |                                             |                     |     |
| * Askerlik Duru         | mu MAPTI                   |                     | YSO. Sicil No                                         |   | Sayılı Gün                                  |                     |     |
| Baslama/Duhu            | Tarihi 05/07/1976          |                     | Askerlik Kayıt No                                     |   | Kuruma İbraz/ İntikal Tarihi                | ~                   |     |
| YSO. Başlama            | Trh.                       | <br>▼               | Belge Numarası                                        |   | Yedek Subay Okuluna Giriş Tarihi            | <br>▼               |     |
| YSO. Bitiş Trh.         | 10                         | ~                   | Belge Tarihi                                          | ~ | Asteğmen Nasp Tarihi                        |                     |     |
| Asteğmen Baş            | .Trh.                      | ~                   | Askerlik Şubesi                                       |   | Teğmen Nasp Tarihi                          | ✓                   |     |
| Teğmen Baş.Tı           | rh.                        | ~                   | Borçlanma Durumu Var mı? 🗌                            |   | Yedek Subaylıktan Erliğe Erlikten Yedek Sub | aylığa Geçis Tarihi |     |
| Bitis/Terhis Ta         | rihi 05/03/1978            | ~                   | Muafiyet/Tecil Durumu                                 | * | Sınıf Dönem Sicili                          |                     |     |
| * Rütbesi               | ER                         |                     | ✓ Tecil No                                            |   | Kıta Hizmet Baslama Tarihi                  | ~                   |     |
| Sınıfı                  |                            |                     | Tecil Tarihi                                          | ~ | Kıta Hizmet Bitiş Tarihi                    | ~                   |     |
| Son Görev Ye            | ri                         |                     |                                                       |   | Muafiyet Nedeni                             |                     |     |
| Açıklama                |                            |                     |                                                       |   |                                             |                     |     |
| Evrak ID                |                            | <u>B</u> elge Göste | r Belge Düzenle                                       |   |                                             |                     |     |
|                         |                            |                     | Ekrandaki<br>kırmızı<br>alanlar<br>hitapta<br>zorunlu |   |                                             |                     |     |
|                         |                            |                     | alanlardır.                                           |   |                                             |                     |     |

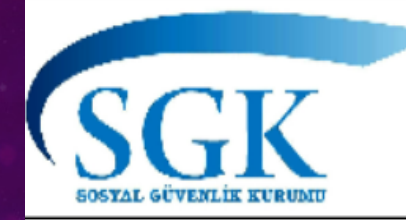

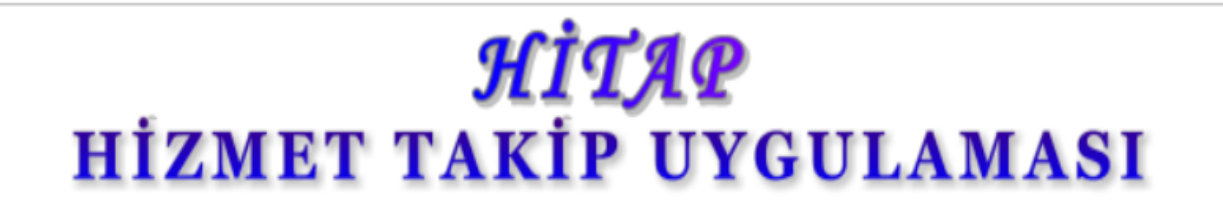

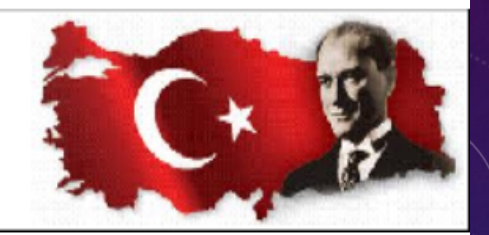

12 Aralık 2018

<u>Çıkış</u>

#### NURİ YÜCEL (50476582760) - TC ADALET BAKANLIĞI PERSONEL GENEL MÜDÜRLÜĞÜ ÇANKAYA/ANKARA

| Sorgulama Seçenekleri    | Özlük Eğitim Kuru<br>Kurum Bilgileri >> Kuru | m Bilgileri Hizı<br>um Detay Bilgileri | met Bilgile<br>Ünvan | eri Diğer Em<br>Bilgileri Askerlil | eklilik İşlemleri<br>x Bilgileri Tazminat Bilgileri | Borçlanma Bilgileri |          |
|--------------------------|----------------------------------------------|----------------------------------------|----------------------|------------------------------------|-----------------------------------------------------|---------------------|----------|
| Kurum Listesi Sorgula    |                                              |                                        |                      |                                    | Kimlik Bilgileri                                    |                     |          |
|                          | TC.Kimlik Numarası                           |                                        | :                    | 20071689980                        |                                                     |                     |          |
| Personel Listesi Sorgula | Ad                                           |                                        | :                    | MEHMET BAH                         | ATTİN                                               |                     |          |
|                          | Soyad                                        |                                        | :                    | DUVAR                              |                                                     |                     |          |
| Eksik Listesi Sorgula    |                                              |                                        |                      |                                    | Askerlik Bilgileri                                  |                     |          |
| Hizmet Özeti Sorgula     | AskerlikNevi                                 |                                        |                      | :                                  | Lütfen Seçiniz                                      | V                   |          |
| TPC Sorgula              | Kuruma İbraz/İntikal Tarihi                  | i                                      |                      | :                                  | Format: GG/AA                                       | Α/ΥΥΥΥ              |          |
|                          |                                              |                                        |                      |                                    | Ekle                                                |                     |          |
| Toplu Veri Girişi        | Kayıt No                                     | Askerlik Ne                            | vi                   |                                    | Başlama Tarihi                                      | Bitiş Tarihi        | Güncelle |
| TC Kimlik Numarası Ara   | 16888821                                     | Er,erbaş                               |                      |                                    | 1976-07-05                                          | 1978-03-05          | Seç      |
|                          |                                              |                                        |                      |                                    |                                                     |                     |          |

TC Kimlik No

20071689980

Ara

#### Özlük Bilgisi (PERSCLM003Y)

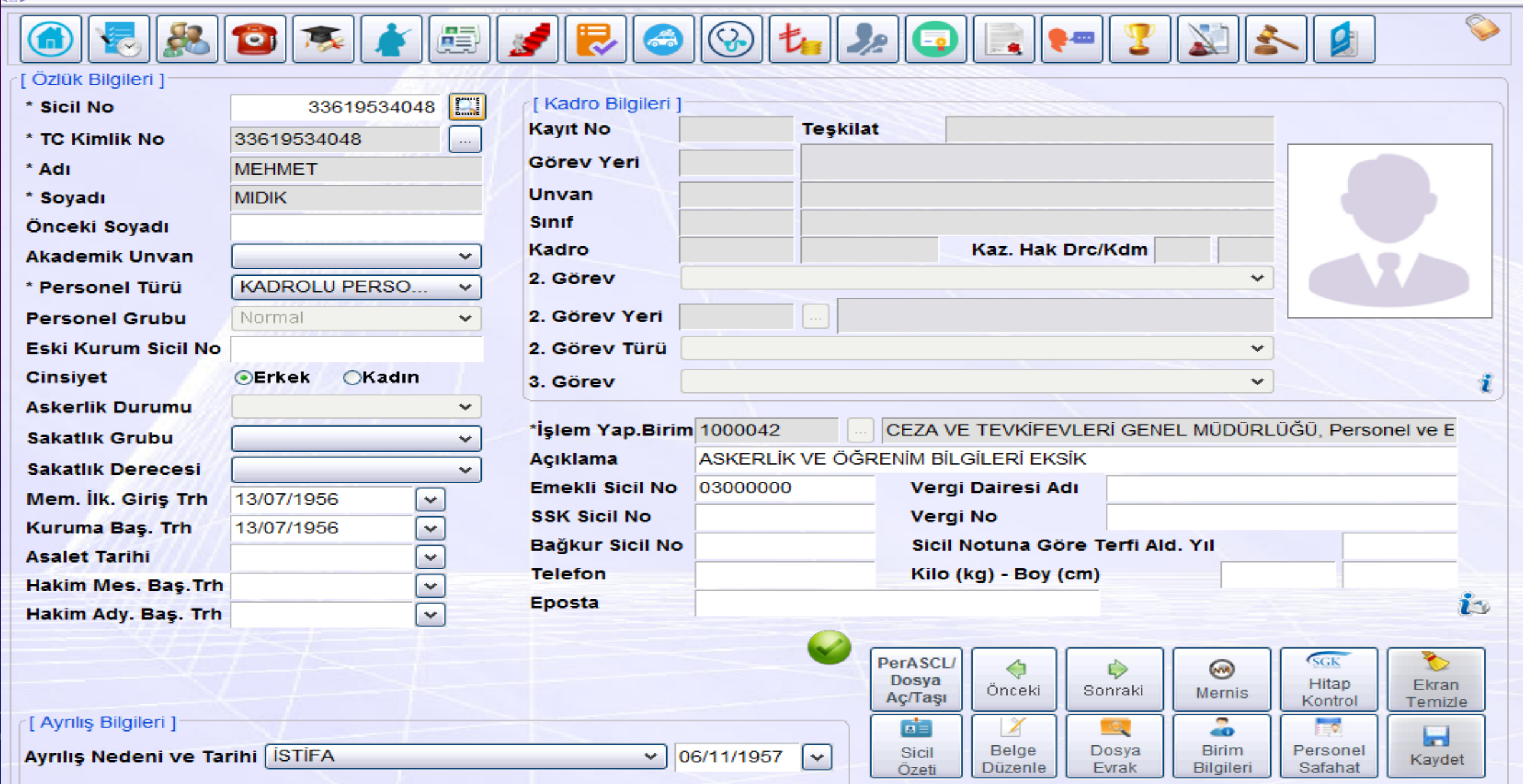

### MEMURIYET BILGILERI HATASI

| İş Listesi Ekranı Kont  | ıtrollü Kullanın   | ız!!! Özlük E    | ilgisi As                | kerlik Memuriy                               | et                       |                                    |                            |                              |                |                  |         |               |                        |                        |                   | - 76             |        |               |                 |             |
|-------------------------|--------------------|------------------|--------------------------|----------------------------------------------|--------------------------|------------------------------------|----------------------------|------------------------------|----------------|------------------|---------|---------------|------------------------|------------------------|-------------------|------------------|--------|---------------|-----------------|-------------|
| Memuriyet Bilgileri     | i (PERSCLMO        | 12)              |                          |                                              |                          |                                    |                            |                              |                |                  |         |               |                        |                        |                   |                  |        |               |                 | đ           |
| [ Sicil ]<br>* Sicil No |                    | 210633           | <u>_</u>                 |                                              |                          |                                    |                            |                              |                |                  |         |               |                        |                        |                   |                  |        |               |                 |             |
| Adı Soyadı              | AYFER              |                  |                          |                                              |                          |                                    | URUŞ                       | URUŞ                         |                |                  |         |               |                        |                        |                   |                  |        |               |                 |             |
| Birimi                  |                    |                  |                          |                                              |                          |                                    |                            |                              |                |                  |         |               |                        |                        |                   |                  |        |               |                 |             |
| Ünvanı                  | Ĵnvani             |                  |                          |                                              |                          |                                    |                            |                              |                |                  |         |               |                        |                        |                   |                  |        |               |                 |             |
| Açıklama                |                    |                  |                          |                                              |                          |                                    |                            |                              |                |                  |         |               |                        |                        |                   |                  |        |               |                 |             |
|                         |                    | 186/             | <u> (/</u>               | <u></u>                                      | <u> </u>                 |                                    |                            |                              |                |                  |         |               | <u> </u>               |                        |                   |                  |        |               |                 |             |
| [Hizmet Süreleri Y      | Yıl / Ay / Gür     | 1]               |                          |                                              |                          |                                    |                            |                              |                |                  |         |               |                        |                        |                   |                  |        |               |                 |             |
| Kurumda Eme. S          | Sandı.Hiz.         | 2 Yil 9          | Ay 5 Gü                  | n SSK Kamu                                   |                          |                                    | D                          | iğer Hiz                     | zmetleri       |                  | İzin i  | çin Değ.      | Hzm                    |                        |                   |                  |        |               |                 |             |
| Diğer Kamu Hizm         | neti               |                  |                          | SSK Özel                                     |                          |                                    | н                          | izmet B                      | orcu           |                  |         | 2 Yıl 9 Ay    | 5 Gün                  |                        |                   |                  |        |               |                 |             |
| Askerlik (Asteğm        | nen) Hiz.          |                  |                          | Bağkur Hiz                                   | <u>.</u>                 |                                    | E                          | mek. Es                      | sas Hiz.       | 2 Yıl 9 Ay 5 Gür | Aske    | erlik Süre    | si                     |                        |                   |                  |        |               |                 |             |
| Sandığa Tabi Kar        | mu Hiz.            | 2 Yıl 9 Ay       |                          | Fiili Hizme                                  | ti                       |                                    | E                          | mek. Ke                      | es. Hiz.       | 2 Yıl 9 Ay       |         |               | 0                      |                        |                   |                  |        |               |                 |             |
| [ Memuriyet Bilgile     | eri ]              | <u>17</u>        |                          |                                              |                          |                                    |                            |                              |                | 1                |         |               |                        |                        |                   |                  |        |               |                 |             |
| Sinifi                  | Ayrıntılı<br>Onvan | Kdr Ö.<br>Drc Di | dde. (<br>Es. E<br>Drc M | Öde. Öde. Es. H<br>Es. Es. Ek D<br>Göst Göst | ak. Hak. Ha<br>rc Kdm Gö | k. Hak. Em<br>Ek Es<br>st Göst Dro | e. Eme. E<br>Es E<br>Kdm G | me. Eme.<br>s Ek<br>öst Göst | Hakim<br>Tazm. | 1 Ter            | i Şekli | Defte<br>Sıra | er * Başlama<br>Tarihi | * Fiili<br>Başl.Tarihi | Ayrılış<br>Tarihi | Hizmet<br>Süresi | Nedeni | Belge<br>Türü | Belge<br>Tarihi | Belge<br>No |
| 1 NEL İDAR Z            | ZABIT KÂTİB        | 3i               |                          |                                              |                          |                                    |                            |                              |                |                  |         |               | 26/09/1988             | 26/09/1988             | 01/07/1991        |                  | İSTİFA |               |                 |             |

# KOMISYON IŞLEMLERI

KOMISYON MÜDÜR VE KOMISYON ZABIT KATIBI ROLÜNDE BULUNAN EKRAN VE MENÜLER

SICIL NUMARASı VERME
ÖZLÜK
NÜFUS
ASKERLIK
ÖĞRENIM

### SICIL NUMARASI VERME

#### Sicil Numarası Verme (PERSCLM001)

| rsonel Bilgileri ]     |                                                                                                    |
|------------------------|----------------------------------------------------------------------------------------------------|
|                        |                                                                                                    |
|                        |                                                                                                    |
|                        | Elicil Numarası El ile Verilsin                                                                               |
| * Sicil Numarası       |                                                                                                    |
| * T.C. Kimlik Numarası | Mernis                                                                                                    |
| * Adı                  |                                                                                                    |
| * Soyadı               |                                                                                                    |
| * Personel Türü        | ✓                                                                                                    |
| * Personel Grubu       | ✓                                                                                                    |
| * Cinsiyet             | Erkek Kadın                                                                                                   |
| Askerlik Durumu        | ► • • • • • • • • • • • • • • • • • • •                                                                       |
| Hizmet Yıl Aralığı     |                                                                                                    |
| * Işlem Yapan Birim    | CEZA VE TEVKIFEVLERI GENEL MUDURLUGU. Personel ve Eğitimden Sorumlu Daire Başkanlığı. Yer Değiştirme Bürosu 🔹 |
|                        |                                                                                                    |
|                        | Cosya Evraklari                                                                                               |
|                        | Dosya Aç 🗼 Askerlik 🛪 Öğrenim 🐌 Kul. Notu                                                                     |
|                        |                                                                                                    |

- Açık Sicil –Özlük İşlemleri
- Sicil » Açık Sicil » Özlük işlemleri
- Personelin özlük bilgilerinin girilebileceği, sorgulanabileceği, değiştirilebileceği ve silinebileceği ekrandır.
- Bu ekranı dört ana başlık altında toplayacak olursak özlük bilgileri, kadro bilgileri, ayrılış bilgileri ve diğer özlük bilgilerinin girildiği butonlar ile belge düzenleme butonlarından oluşmaktadır.

#### Özlük Bilgisi (PERSCLM003Y)

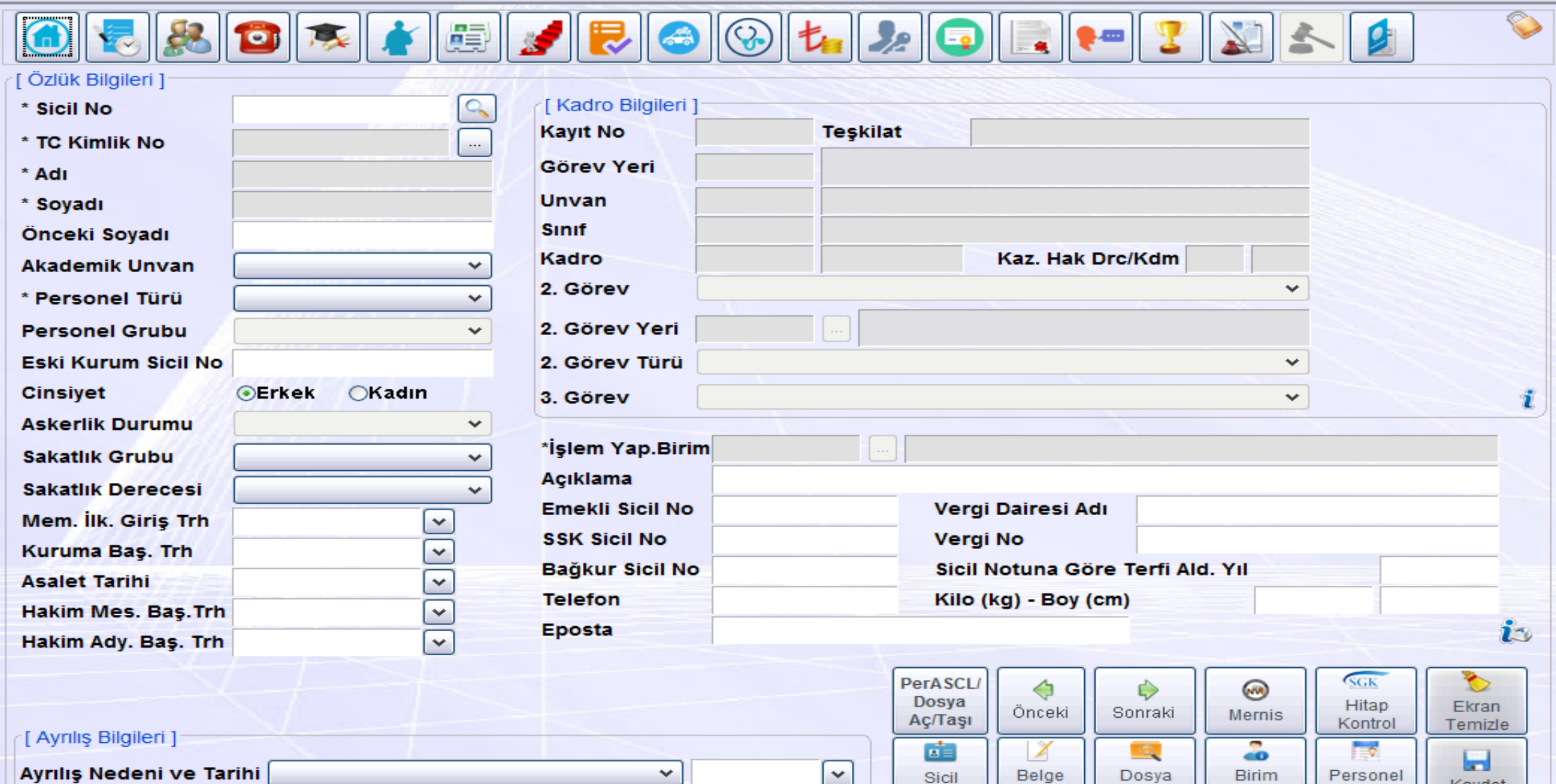

Dosya

Evrak

Bilgileri

Sicil

Özeti

Düzenle

Personel

Safahat

Kaydet

Ayrılış Nedeni ve Tarihi

- Bu ekranda biriminize başlayan bir personel sorgulandığında çıkmıyor ise <u>PGM,CTE veya HSK</u> atama büroları tarafından hareket onayları kesinleştirilmemiştir.
- Biriminizden ayrılan personel sorgulama sonucu halen bu ekranda bilgilerine ulaşabiliyorsanız <u>PGM,CTE veya HSK</u> atama büroları tarafından hareket onayları kesinleştirilmemiş olması nedeniyle kadrosu boşaltılmadığından veya yeni birimine aktarılmadığından sorgulamada personel bilgileri gelmektedir. Ayrılış tarihi atamaya yetkili birime iletilerek gerekli işlemin yapılması sağlanabilir.
- <u>Memuriyet tarihi ve kuruma başlama tarihi ile emekli sicil numarası alanlarının kesinlikle kayıt</u> <u>edilmesi gerekmektedir.</u> Bu bilgilerin SGK HİTAP (Hizmet Takip Projesi) sistemine aktarımı yapıldığından bu alanların boş olması veya yanlış olması durumunda verilerin aktarımı da yanlış olacağından SGK tarafından cezai işlem uygulanabilecektir.
- Personel resimleri de bu ekran üzerinde değiştirilebilmektedir. Personel resimlerinin boyutları
  .....\*..... piksel olması gerekmektedir. Özellikle adalet kart basımında farklı boyut nedeniyle
  hata alınmasına neden olacaktır.

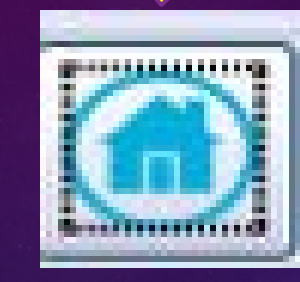

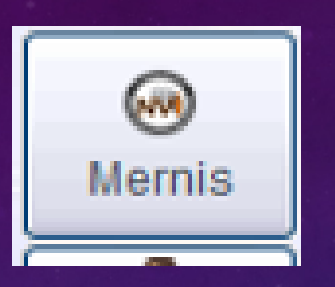

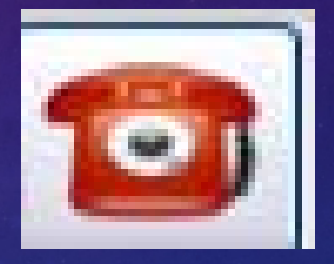

 Mernis butonu ile ilgili personelin nüfus bilgileri, aile fert bilgileri, telefon ve adres bilgileri güncellenebilmektedir. Özlük Bilgisi ekranında bulunan ve pasif olan askerlik durumu alanı da mernis butonu ile güncellenmektedir. Bu alana bilgi askerlik bilgisi ekranındaki askerlik durumu alanından çekilmektedir.

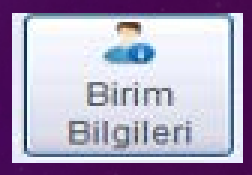

## BIRIM BILGILERI:

 Kurumunuzda görevli personellerin kurum içindeki görev yeri değişiklikleri bu ekran üzerinde bulunan 'Birim Bilgileri' butonu ile açılan ekran üzerinden yapılmaktadır. Ancak işlem yapılırken dikkat edilmesi gereken husus bu ekran kadro ekranlarını da etkilediğinden, biriminiz dışında bir birim seçilmesi ve kayıt edilmesi durumunda işlem yapılan personelin bilgilerine ulaşılamayacaktır.

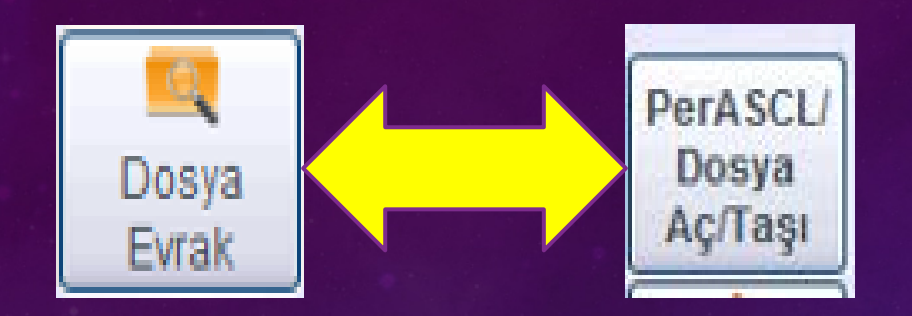

### DOSYA EVRAKLARI:

 Biriminizde görevli personelin sistem üzerinden PERASCL/sicil no dosyası açılması veya açık olan ancak farklı birilde olan dosyaların biriminze taşınmasındıa kullanılmaktadır. PERASCL/sicil no dosyası Aç/Taşı butonu aynı zamanda izin ekranlarında yer almaktadır.

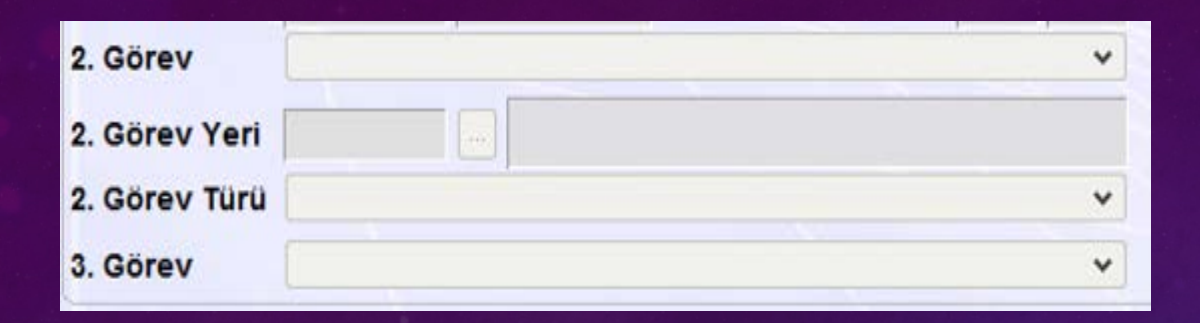

### GEÇICI VE 2.GÖREV BILGILERI

 Geçici ve 2. görev butonu; bu ekran üzerinde pasif gelmekte olup bu buton sorgulama yapılan personelin Geçici Görev Bilgisinin olup olmadığının kontrolü için kullanılmaktadır. Geçici Görev Bilgisi, Atama Menüsü altında bulunan Geçici Görev İşlemleri ekranından yapılmaktadır. Söz konusu geçici görevlendirme işlemlerinin takibinin sağlıklı bir şekilde yapılabilmesi için Birim içi veya Birim dışına geçici görev ile görevlendirilen personellerin geçici görev bilgilerinin bu ekran vasıtasıyla yapılması gerekmektedir.

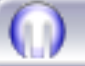

|                                  | Askerlik Bilgisi                   | Öğrenim Bilgileri                 | Yabancı Dil Bilgileri      |
|----------------------------------|------------------------------------|-----------------------------------|----------------------------|
| <u>B</u> orç ve İlişik Bilgileri | Aile Fertl. Bilgileri              | Hizmet İçi Eğitim Bilgileri       | Ö <u>d</u> ül Bilgileri    |
| Memuriyet Bilgileri              | Yayınlanan <u>E</u> s. Bilgileri   | Mstmr. ve <u>G</u> eçi. Yetkileri | Mecburi <u>H</u> izmetleri |
| Pasaport İşlemleri               | <u>T</u> elefon ∨e Adres Bilgileri | Kadro Bilgileri                   | İzi <u>n</u> Bilgileri     |
| <u>S</u> ağlık Bilgileri         | Ceza Bilgileri                     | Katılım <u>B</u> elgesi Bilgileri | Ter <u>f</u> i Bilgileri   |

- Personel Bilgileri: Personelin diğer özlük bilgilerine ulaşmayı sağlar. Bu buton altında;
- Nüfus Bilgisi : Özlük ekranlarında yer alan mernis butonuyla otomatik olarak veya ekrandan manuel olarak doldurulabilir.
- Askerlik Bilgisi: Personelin askerlik ile ilgili bilgilerinin girildiği ekran olup mutlak suretle doldurulması gerekmektedir. (Askerliğini Asteğmen olarak yapan personellerin veya hakimlerimizin askerlik bilgisi işlenirken tüm tarih alanlarının doldurulması gerekmektedir.)

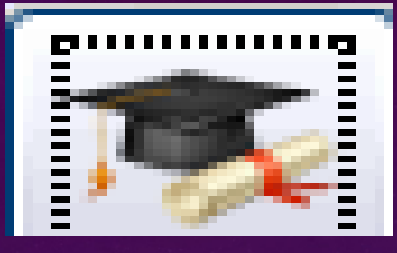

# ÖĞRENIM BILGILERI :

 Personelin öğrenim bilgilerinin kayıt edildiği ekrandır. Bu ekrana eklenen terfide kullanılacak öğrenim ve Sicil özetinde göster radio butonları ile terfilerde hangi öğrenimin dikkate alınacağının veya Sicil özetinde hangi öğrenimin çıkmasını imkanı sağlanmıştır. Ayrıca Hitap sistemi için gerekli olan yeni alanlar eklenmiş ve kayıt edilmesi zorunlu hale getirilmiştir.

#### 💮 Öğrenim Bilgileri (PERSCLM006)

| Sicil ]         | Öğronim Dilailori Cirici |                      |                                       |          |                   |         |  |
|-----------------|--------------------------|----------------------|---------------------------------------|----------|-------------------|---------|--|
| Sicil No        | Vogrenim Bilghen Girşi   |                      |                                       |          |                   |         |  |
| dı Soyadı       | Öğrenim Durumu           | UNIVERSITE           | Hazırlık varsa seçiniz.               | □.       |                   |         |  |
| irimi           | *Öğrenim Türü            | YÜK.ÖĞR.(4 YIL)      | V Ögrenim Süresi                      |          |                   |         |  |
| nvanı           | *Üniversite              | ANADOLU ÜNİVERSİTESİ |                                       | ~        |                   |         |  |
| klama           | *Fakülte                 | İŞLETME FAKÜLTESİ    |                                       | ~        |                   |         |  |
|                 | *Bölüm                   | ISLETME              |                                       | -        |                   |         |  |
| ronim Bilgilori | Bölüm (Lise)             |                      |                                       | -        |                   |         |  |
|                 | Mozunivet Polsosi Türü   |                      | Vurtie Denklik Over                   |          |                   |         |  |
| Ter. Kul. Ogi   | Mezuniyet belgesi Turu   |                      |                                       | UT UK    | Fakülte           | i       |  |
|                 | *Okul Adı                | ANADOLU UNIVERSITESI |                                       |          | IŞLETME FAKULTESI | IŞLETME |  |
|                 | Başlama Tarihi           | <b>v</b>             | *Bitirme Tarihi 04/06/2001            | ✓        |                   |         |  |
|                 | Bitirme Notu             |                      | Meslek Önc.Egt.Yaz.Puanı              |          |                   |         |  |
| ]               | *Belge Numarası          | 47541                | Terfi Kul. Ögrenim 🗹 🛛 Sicil Özetinde | Göster 🗌 |                   |         |  |
| si              | *Belge Tarihi            | 04/06/2001           | Belge İbraz Tarihi                    | ~        |                   |         |  |
| SVM Bilail      | Açıklama                 |                      |                                       |          |                   |         |  |
|                 |                          | Diskten Evrak Ekle   | Belge Göster                          |          |                   |         |  |
| er. Kul. Ogi    | Denklik Okul Adı         |                      |                                       |          | Fakulte           |         |  |
|                 | Donklik Bölümü           |                      |                                       |          |                   |         |  |
|                 |                          |                      |                                       |          |                   |         |  |
| ilgileri ]      | Denklik Tarihi           | ×                    |                                       |          |                   |         |  |
| Ter Kul Ögi     |                          |                      | <u>K</u> ayde                         | t        | Fakülte           |         |  |
| tun ogi         |                          |                      |                                       |          | T united          |         |  |

>

ÐX

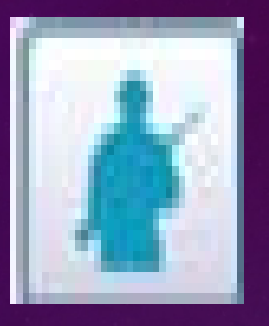

## **ASKERLIK BILGISI**

 Askerlik Bilgisi: Personelin askerlik ile ilgili bilgilerinin girildiği ekran olup mutlak suretle doldurulması gerekmektedir. (Askerliğini Asteğmen olarak yapan personellerin veya hakimlerimizin askerlik bilgisi işlenirken tüm tarih alanlarının doldurulması gerekmektedir.)

| [Askerlik Bilgileri] |                      |                                 |                                                                |
|----------------------|----------------------|---------------------------------|----------------------------------------------------------------|
| * Askerlik Durumu    | YAPTI 🗸              | <b>YSO. Sicil No</b> 213-488910 | Sayılı Gün                                                     |
| Baslama/Duhul Tarihi | 01/04/1990           | Askerlik Kayıt No               | Kuruma İbraz/ İntikal Tarihi 🔹                                 |
| YSO. Başlama Trh.    | 16/04/1990           | Belge Numarası                  | Yedek Subay Okuluna Giriş Tarihi 🛛 🗸 🗸 🗸 🗸 🗸 🗸 🗸 🗸             |
| YSO. Bitiş Trh.      | 31/07/1990           | Belge Tarihi                    | Asteğmen Nasp Tarihi 🗸 🗸 🗸                                     |
| Asteğmen Baş.Trh.    | 31/07/1990           | Askerlik Şubesi                 | Teğmen Nasp Tarihi 🗸 🗸 🗸                                       |
| Teğmen Baş.Trh.      | 31/08/1990           | Borçlanma Durumu Var mı? 🗌      | Yedek Subaylıktan Erliğe Erlikten Yedek Subaylığa Geçis Tarihi |
| Bitis/Terhis Tarihi  | 31/07/1991           | Muafiyet/Tecil Durumu           | Sınıf Dönem Sicili                                             |
| * Rütbesi            | ASTEĞMEN 🗸           | Tecil No                        | Kıta Hizmet Baslama Tarihi                                     |
| Sınıfı               | PERSONEL             | Tecil Tarihi                    | Kıta Hizmet Bitiş Tarihi                                       |
| Son Görev Yeri       |                      |                                 | Muafiyet Nedeni                                                |
| Açıklama             |                      |                                 |                                                                |
| Evrak ID             | <u>B</u> elge Göster | Belge Düzenle                   |                                                                |
|                      |                      | Ekrandaki                       |                                                                |
|                      |                      | kırmızı<br>alanlar              |                                                                |
|                      |                      | hitapta                         |                                                                |
|                      |                      | zoruniu<br>alanlardır.          |                                                                |

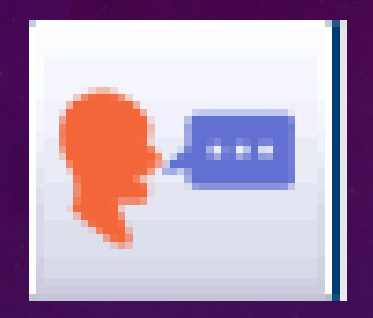

### YABANCI DIL BILGILERI

### Yabancı Dil Bilgileri : Personelin yabancı dil bilgilerine ait verilerin kayıt edildiği ekrandır.

#### ()) Yabancı Dil Bilgileri (PERSCLM007)

| [ Sicil ]<br>* Sicil No | 🕦 Yabancı Dil Bilgileri Girişi |                        | X       |              |       |         |              |            |            |                    |     |
|-------------------------|--------------------------------|------------------------|---------|--------------|-------|---------|--------------|------------|------------|--------------------|-----|
| Adı Soyadı              | * Yabancı Dil                  | V                      | ×       |              |       |         |              |            |            |                    |     |
| Birimi                  | * Puani                        | Yazma                  | •       |              |       |         |              |            |            |                    |     |
| Ünvanı                  | * Düzeyi                       | 🗸 Konuşma              | <b></b> |              |       |         |              |            |            |                    |     |
| Açıklama                | Tahakkuk Ayı                   | * Sınav Tarihi         | ✓       |              |       |         |              |            |            |                    |     |
|                         | Tahakkuk Yili                  | Sözlü Notu             |         |              |       |         |              |            |            |                    |     |
| [Yabancı Dil Bilg       | Başlama Tarihi                 | * Sınav Türü           | <b></b> |              |       |         |              |            |            |                    |     |
| * Yabanci L             | *Geçerlilik S.                 | Sinavi Yapan Kurum     | •       | Tarihi Okuma | Yazma | Konuşma | Sinav Tarihi | Soziu Notu | Sinav Turu | Sinavi Yapan Kurum | * G |
| 1                       | Diskten Evrak Ekle             | . <u>B</u> elge Göster | Kaydet  |              |       |         |              |            |            |                    |     |

ð

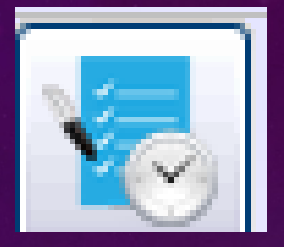

### MEMURIYET EKRANLARI:

Memuriyet Bilgileri : Bakanlığımız tarafından ataması yapılan personelin hareket onayının kesinleştirilmesi ile bu ekrana ilk satır AÇIKTAN ATAMA olarak gelmektedir. Bu işlem sonrası artık personelin tüm memuriyet ekranları komisyon biriminin sorumluğunda olup bilgilerinin doğru şekilde kayıt edilmesi gerekmektedir. Personel ile ilgili olarak alınan kararlara ilişkin bilgiler satır eklenerek kayıt edilmesi durumunda bilgi giriş ekranlarında yer alan evrak ıd alanına yapılan işleme ilişkin karar evrakının çekilmesi gerekmektedir.

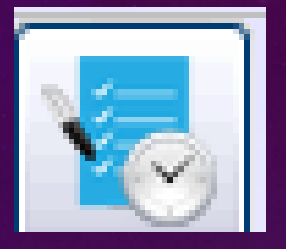

### MEMURIYET EKRANLARI:

Memuriyet ekranlarına kırmızı alanlar zorunlu alan olup girilecek kayıt sonrasında entegrasyon ile Hitap tarafına aktarılmaktadır. Memuriyet ekranların yapılacak kayıtların doğru olması ve gereksiz silme işlemi yapılmaması gerekmektedir.

Mahkeme sebep, Mahkeme adı, Karar tarih ve sayısı, intibak değişen gün sayısı alanları ise personelin mahkeme kararı ile çalışmışl bulunduğu hizmetlerinin eklenmesi gibi işlem alanlardır.

| Memuriyet Bilgileri Gir | işi        |          |               |               |              |               |                             |            |        |
|-------------------------|------------|----------|---------------|---------------|--------------|---------------|-----------------------------|------------|--------|
| * Memuriyet Türü        | KURUM İÇ   | İ EMEKLİ | SANDIĞINA     | ТАВІ          |              | ~             |                             |            |        |
| * İli                   | ANKARA     |          |               |               |              | ~             |                             |            |        |
| Birimi                  | 4000346    | п. т     | est Adlî Yarg | ji İlk Derece | Mahkemesi Ad | alet *        | <sup>•</sup> Başlama Tarihi | 01/01/1995 | ~      |
| Ünvanı                  | ZABIT KÂT  | ſiBi     |               |               |              | ~             | Fiili Başl. Tarih           | 01/01/1995 | ~      |
| Görev Yeri/ Birim       |            |          |               |               |              |               | Ayrılış Tarihi              |            | ~      |
| Ünvan Aciklama          |            |          |               |               |              | Hizmet Süresi |                             |            |        |
| Sınıfı                  | GENEL ID   | ARE HİZM | IETLER        |               |              | ~             |                             |            |        |
| Ayrıntılı Ünvan         | ZABIT KÂT  | ГİBİ     |               |               |              | ~             |                             |            |        |
| Kadro DrcÖzl            | 1          |          | Gösterge      | Ek Göst.      | Hak.Tazm.    | ٦             | Terfi Şekli                 | Defte      | r Sıra |
| Ödemeye Esas            | 1          | 4        | 1500          | 2200          |              |               |                             | ~          |        |
| Hakedilen               | 1          | 4        | 1500          | 2200          | * İşlem Nede | eni           | KADEME IL VE                | İNTİBAK    | ~      |
| Emekliliğe Esas         | 1          | 4        | 1500          | 2200          | Belge Türü   |               |                             | ~          |        |
| Evrak ID                |            |          | Belge Göst    | ter           | Belge Tarihi | i             |                             | <u>~</u>   |        |
| Belge Ibraz Tarihi      | 01/01/2015 | 5 💌      |               |               | Belge No     |               |                             |            |        |
| Açıklama                |            |          |               |               | Mahkeme Se   | ebep          | •                           |            | ~      |
|                         |            |          |               |               | Mahkeme Ad   | dı            |                             |            | ·]     |
|                         |            |          |               |               |              |               |                             | _          |        |
|                         | Tarr       | am       |               |               | Karar Tarihi |               |                             | <u>~</u> ] |        |
|                         |            |          |               |               | Karar Sayısı |               |                             |            |        |
|                         |            |          |               |               | İntibak Deği | şen           | Gün Sayısı                  |            |        |

| [ Hizr | net S              | ürele              | eri Yıl /           | Ay / G                            | iün ]-        |              |                    | 7                 |                   |                    |                      |                 |             |                |                     |                        |                   |                                      |                              |                                   |                 |             |   |
|--------|--------------------|--------------------|---------------------|-----------------------------------|---------------|--------------|--------------------|-------------------|-------------------|--------------------|----------------------|-----------------|-------------|----------------|---------------------|------------------------|-------------------|--------------------------------------|------------------------------|-----------------------------------|-----------------|-------------|---|
| Kuru   | mda                | Eme                | e. San              | dı.Hiz.                           |               | 14           | YII 1              | 3 Gi              | ün                | SSK                | Kamu                 |                 | Diğer l     | Hizmetleri     |                     | İzin                   | için Değ. Hz      | m                                    |                              |                                   |                 |             |   |
| Diğe   | r Kar              | mu H               | lizmet              | i /                               |               |              |                    |                   |                   | SSK                | Özel                 | 7 Yıl 5 Ay 18 G | iün Hizmet  | t Borcu        |                     |                        | 14 Yil 13 (       | Gün                                  |                              |                                   |                 |             |   |
| Aske   | rlik (             | Aste               | gmer                | n) Hiz.                           |               |              |                    |                   |                   | Bağl               | kur Hiz.             |                 | Emek.       | Esas Hiz.      | 21 Yıl 6 Ay         | 1 Gün Asl              | kerlik Süresi     |                                      |                              |                                   |                 |             |   |
| Sand   | ığa 1              | Tabi               | Kamu                | Hiz.                              | 14            | YI           |                    |                   |                   | Fiili I            | Hizmeti              |                 | Emek.       | Kes. Hiz.      | 21 Yil 5 Ay 1       | 8 Gün                  |                   | 0                                    |                              |                                   |                 |             |   |
| [Mer   | nuriy              | et Bil             | lgileri ]           |                                   | 14            |              |                    |                   |                   |                    |                      |                 |             |                |                     |                        |                   |                                      |                              |                                   |                 |             | _ |
|        | Öde.<br>Es.<br>Drc | Öde.<br>Es.<br>Kdm | Öde.<br>Es.<br>Göst | Öde.<br>Es. Hal<br>Ek Dro<br>Göst | k. Hak<br>Kdm | Hak.<br>Göst | Hak.<br>Ek<br>Göst | Eme.<br>Es<br>Drc | Eme.<br>Es<br>Kdm | Eme.<br>Es<br>Göst | . Eme.<br>Ek<br>Göst | Hakim<br>Tazm.  | Terfi Şekli | Defter<br>Sıra | * Başlama<br>Tarihi | * Fiili<br>Başl.Tarihi | Ayrılış<br>Tarihi | <b>V</b> <sup>Hizmet</sup><br>Süresi | Nedeni                       | <b>∇</b> <sup>Belge</sup><br>Türü | Belge<br>Tarihi | Belge<br>No | 8 |
| 1      |                    |                    |                     |                                   |               |              |                    |                   |                   |                    |                      |                 |             |                | 11/06/1991          | 11/06/1991             | 30/04/1993        |                                      | SIGORTALI                    |                                   |                 |             |   |
| 2      |                    |                    |                     |                                   |               |              |                    |                   |                   |                    |                      |                 |             |                | 01/07/1998          | 01/07/1998             | 30/06/2000        |                                      | SIGORTALI                    |                                   |                 |             |   |
| 3      |                    |                    |                     |                                   |               |              |                    |                   |                   |                    |                      |                 |             |                | 05/09/2000          | 05/09/2000             | 15/10/2001        |                                      | SIGORTALI                    |                                   |                 |             |   |
| 4      |                    |                    |                     |                                   |               |              |                    |                   |                   |                    |                      |                 |             |                | 23/10/2001          | 23/10/2001             | 31/12/2003        |                                      | SIGORTALI                    |                                   |                 |             |   |
| 5      |                    |                    |                     |                                   |               |              |                    |                   |                   |                    |                      |                 |             |                | 01/01/2004          | 01/01/2004             | 13/04/2004        |                                      | SIGORTALI                    |                                   |                 |             |   |
| 6      | 10                 | 2                  | 600                 | 10                                | 2             | 600          |                    | 10                | 2                 | 600                |                      |                 |             |                | 19/11/2004          | 19/11/2004             | 15/01/2005        |                                      | AÇIKTAN ATAMA                |                                   |                 |             |   |
| 7      | 9                  | 2                  | 630                 | 9                                 | 2             | 630          |                    | 9                 | 2                 | 630                |                      |                 |             |                | 15/01/2005          | 15/01/2005             | 5 18/11/2005      |                                      | 5289 SK BİR ÜST DERECE TERFİ |                                   |                 |             |   |
| 8      | 9                  | 2                  | 630                 | 9                                 | 2             | 630          |                    | 9                 | 2                 | 630                |                      |                 |             |                | 18/11/2005          | 18/11/2005             | 09/03/2006        |                                      | KADRO TAHSISI                |                                   |                 |             |   |
| ^      | <                  | <u> </u>           | 0.45                | 0                                 | •             | 0.15         |                    | ^                 | •                 | 0.15               |                      |                 |             |                |                     | 00/00/0000             |                   |                                      | LOW ST THODIN                |                                   |                 | >           |   |

#### BİRLEŞTİRİLEN HİZMETLER

| Nevi                                            | Başl.Tarihi                                                                                                    | Bitiş Tarihi | 18 Yaş Altı | Prim Ödenen Gün    | KHA Durum         |          | Hizmete     | Kıdeme     | KHA ya | EKEA |  |  |  |  |
|-------------------------------------------------|----------------------------------------------------------------------------------------------------|--------------|-------------|--------------------|-------------------|----------|-------------|------------|--------|------|--|--|--|--|
| SSK Özel                                        | 11.06.1991                                                                                                    | 30.04.1993   | 0           | 0                  | Değerlendirilmedi |          | 0           | 0          | 0      | 0    |  |  |  |  |
| SSK Özel                                        | 01.07.1998                                                                                                    | 30.06.2000   | 0           | 0                  | Değerlendirilmedi |          | 0           | 0          | 0      | 0    |  |  |  |  |
| SSK Özel                                        | 05.09.2000                                                                                                    | 15.10.2001   | 0           | 0                  | Değerlendirilmedi |          | 0           | 0          | 0      | 0    |  |  |  |  |
| SSK Özel                                        | 23.10.2001                                                                                                    | 31.12.2003   | 0           | 0                  | Değerlendirilmedi |          | 0           | 0          | 0      | 0    |  |  |  |  |
| SSK Özel                                        | 01.01.2004                                                                                                    | 13.04.2004   | 0           | 0                  | Değerlendirilmedi |          | 0           | 0          | 0      | 0    |  |  |  |  |
|                                                 |                                                                                                    |              |             |                    | Birl              | eștirile | en Hizmet T | oplam Sure |        |      |  |  |  |  |
| Toplam Hizn                                     | net                                                                                                    |              |             | 14 yıl 0 a         | y 0 gün           |          |             |            |        |      |  |  |  |  |
|                                                 |                                                                                                    |              | İ           | NTİBAKA İLİŞKİN HU | JSUSLAR           |          |             |            |        |      |  |  |  |  |
| Kıdem Aylığı                                    | ı Hizmeti                                                                                                    |              |             |                    | 14                | 4 yıl 0  | ay 13 gün   |            |        |      |  |  |  |  |
| Kazanılmış H                                    | Hak Aylığı Süre                                                                                                    | si           |             |                    | 14                | 4 yıl 0  | ay 13 gün   |            |        |      |  |  |  |  |
| Emekli Kese                                     | neği Esas Aylığı                                                                                                    | Süresi       |             |                    | 14                | 4 yıl 0  | ay 13 gün   |            |        |      |  |  |  |  |
| Emeklilikte 5<br>65 Yaş Sınırır<br>Hesaplanan E | Emeklilikte 58 yaşa tabidir. 02.06.2033 tarihinde, 20 yıl hizmeti doldurduğu takdirde emekliliğe hak kazanır.<br>55 Yaş Sınırına Tabi Olup 02.06.2040 Tarihine Kadar Çalışabilir.<br>Hesaplanan Emeklilik Yaşı 5434 S.K. 40. Md. ile İlgili Kanunlarındaki Yaş Haddinden Büyükse Bu Kanunlardaki Yaş Hadleri Esas Alınır |              |             |                    |                   |          |             |            |        |      |  |  |  |  |
| A 11                                            |                                                                                                    |              |             |                    |                   |          |             |            |        |      |  |  |  |  |

Açıklama:

#### [Memuriyet Bilgileri]

| ()<br>E<br>D | de. Öd<br>s. Es.<br>rc Kd | e. Öde.<br>Es.<br>m Göst | Öde.<br>Es.<br>Ek<br>Göst | Hak. Ha<br>Drc Kd | k. Hak.<br>m Gös | Hak.<br>Ek<br>Göst | Eme.<br>Es<br>Drc | Eme.<br>Es<br>Kdm | Eme.<br>Es<br>Göst | e. Eme.<br>Ek<br>Tazm.<br>t Göst | Terfi Şekli | Defter<br>Sıra | * Başlama<br>Tarihi | * Fiili<br>Başl.Tarihi | Aynlış<br>Tərihi | <b>V</b> <sup>Hizmet</sup><br>Süresi | Nedeni                       | <b>∇</b> <sup>Belge</sup><br>Türü | Belge<br>Tarihi | Belge<br>No |   |
|--------------|---------------------------|--------------------------|---------------------------|-------------------|------------------|--------------------|-------------------|-------------------|--------------------|----------------------------------|-------------|----------------|---------------------|------------------------|------------------|--------------------------------------|------------------------------|-----------------------------------|-----------------|-------------|---|
| 1            |                           |                          |                           |                   |                  |                    |                   |                   |                    |                                  |             |                | 11/06/1991          | 11/06/1991             | 30/04/1993       | 689                                  | SIGORTALI                    |                                   |                 |             |   |
| 2            |                           |                          |                           |                   |                  |                    |                   |                   |                    |                                  |             |                | 01/07/1998          | 01/07/1998             | 30/06/2000       | 730                                  | SIGORTALI                    |                                   |                 |             |   |
| 3            |                           |                          |                           |                   |                  |                    |                   |                   |                    |                                  |             |                | 05/09/2000          | 05/09/2000             | 15/10/2001       | 405                                  | SIGORTALI                    |                                   |                 |             |   |
| 4            |                           |                          |                           |                   |                  |                    |                   |                   |                    |                                  |             |                | 23/10/2001          | 23/10/2001             | 31/12/2003       | 730                                  | SIGORTALI                    |                                   |                 |             |   |
| 5            |                           |                          |                           |                   |                  |                    |                   |                   |                    |                                  |             |                | 01/01/2004          | 01/01/2004             | 13/04/2004       | 103                                  | SIGORTALI                    |                                   |                 |             |   |
| 6 1          | ) 2                       | 600                      | ,                         | 10 2              | 600              |                    | 10                | 2                 | 600                |                                  |             |                | 19/11/2004          | 19/11/2004             | 15/01/2005       |                                      | AÇIKTAN ATAMA                |                                   |                 |             |   |
| 79           | 2                         | 630                      | (                         | ) 2               | 630              |                    | 9                 | 2                 | 630                |                                  |             |                | 15/01/2005          | 15/01/2005             | 18/11/2005       |                                      | 5289 SK BİR ÜST DERECE TERFİ |                                   |                 |             |   |
| 89           | 2                         | 630                      | ļ                         | ) 2               | 630              |                    | 9                 | 2                 | 630                |                                  |             |                | 18/11/2005          | 18/11/2005             | 09/03/2006       |                                      | KADRO TAHSISI                |                                   |                 |             | _ |
| Î            |                           |                          |                           |                   |                  |                    |                   |                   |                    |                                  |             |                |                     |                        |                  |                                      |                              |                                   |                 |             |   |

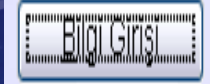

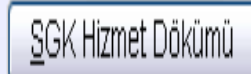

rim manculla yn o ay o gun

#### **BIRLESTIRILEN HIZMETLER** Bitiş Tarihi Başl.Tarihi 18 Yaş Altı Prim Ödenen Gün Kıdeme KHA ya Nevi Hizmete EKEA KHA Durum SSK Özel Değerlendirilmedi 11.06.1991 30.04.1993 680 689 680 0 0 SSK Özel 01.07.1998 Değerlendirilmedi 720 30.06.2000 ||0 720 730 0 0 05.09.2000 0 SSK Özel 15.10.2001 Değerlendirilmedi 405 401 0 401 0 23.10.2001 730 10 Değerlendirilmedi 730 SSK Özel 31.12.2003 730 0 0 SSK Özel 01.01.2004 13.04.2004 Değerlendirilmedi ||0 103 103 0 0 103 Birlestirilen Hizmet Toplam Sure 7 yıl 3 ay 24 gün 21 yıl 3 ay 24 gün Toplam Hizmet İNTİBAKA İLİŞKİN HUSUSLAR 14 yıl 0 ay 13 gün Kıdem Aylığı Hizmeti Kazanılmış Hak Aylığı Süresi 14 yıl 0 ay 13 gün 19 yıl 5 ay 17 gün Emekli Keseneği Esas Aylığı Süresi Emeklilikte 53 yaşa tabidir. 02.06.2028 tarihinde emekliliğe hak kazanır. 65 Yaş Sınırına Tabi Olup 02.06.2040 Tarihine Kadar Çalışabilir.

Hesaplanan Emeklilik Yaşı 5434 S.K. 40. Md. ile İlgili Kanunlarındaki Yaş Haddinden Büyükse Bu Kanunlardaki Yaş Hadleri Esas Alınır

## MEMURİYET TÜRÜ

- HİTAP VERİ AKTARIMI YAPILACAK PERSONEL TÜRLERİ
- KURUM İÇİ EMEKLİ SANDIĞINA BAĞLI PERSONEL
  KURUM DIŞI EMEKLİ SANDIĞINA BAĞLI PERSONEL
  BİLGİLERİ AKTARILMAKTADIR.

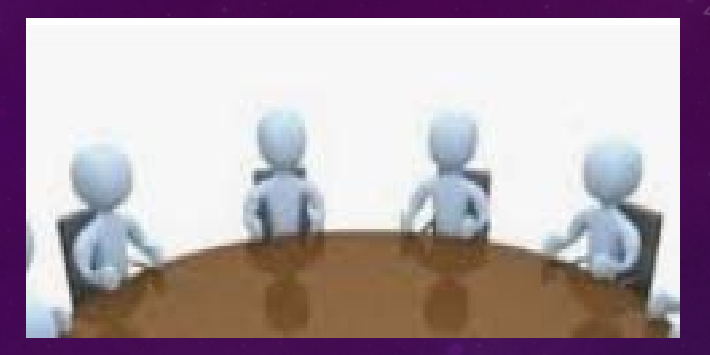

## KOMISYON HEYET TANIMLAMA:

Sicil, Açık Sicil menüsü altında bulunan Komisyon tanımlama ekranı ilgili komisyonun Komisyon Başkanı ve Komisyon üyelerinin tanımlandığı ekrandır. Bu ekranda yapılan tanımlama yazılan kararlarda heyet bilgisinin otomatik olarak gelmesini sağlayacaktır. Bu alanın boş olması veya heyetin yanlış olması durumunda alınan karar numarasının belgeye yansımamasına neden olacaktır.

#### ()Komisyon Tanımlama (PERPRMM005)

| omisyon Birimi               | 4000622                           |  |
|------------------------------|-----------------------------------|--|
|                              | Test İdarî Yargı Adalet Komisyonu |  |
| omisyon Başkanı              | Emil                              |  |
| raklarda Gösterilecek Ünvan  |                                   |  |
| vraklarda Gösterilecek Görev |                                   |  |
| Comisyon Üye Sicil No        |                                   |  |
| vraklarda Gösterilecek Ünvan |                                   |  |
| vraklarda Gösterilecek Görev |                                   |  |
| Comisyon Üye Sicil No        |                                   |  |
| vraklarda Gösterilecek Ünvan |                                   |  |
| vraklarda Gösterilecek Görev |                                   |  |
| ✓ Sicil No                   |                                   |  |
| dı Soyadı                    |                                   |  |

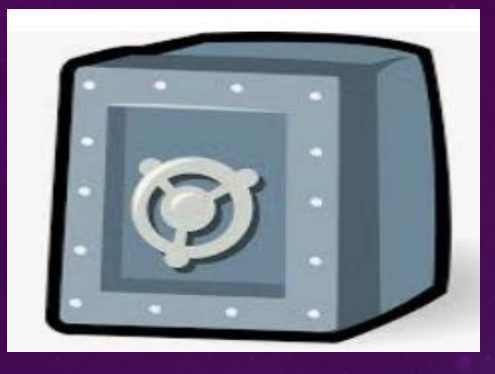

## **GİZLİ SİCİL**

Sicil, Gizli sicil menüsü altında bulunan Gizli Sicil Notu ve Emlak Servet Bilgisi ekranları bulunmaktadır.

Bu ekranlarda işlem yapılabilmesi için Personel Genel Müdürlüğü Gizli Sicil Bürosundan İşlem Yapma yetkisi alınması gerekmektedir.

Gizli Sicil Notu : Sicil amiri tarafından personele verilen nottur. Verilen 6 yıllık not ortalamalarına göre gizli sicil terfisi yapılmaktadır. Ancak 25/02/2011 tarihli Resmi Gazetede yayımlanan 6111 sayılı Kanun ile sicil uygulaması kaldırılmıştır.

#### Gizli Sicil Notu (PERGSCM005)

| [ Sicil ]<br>* Sicil No<br>Adı Soyadı<br>Birimi<br>Ünvanı<br>Açıklama |                      |                            |             |            |
|-----------------------------------------------------------------------|----------------------|----------------------------|-------------|------------|
| [ Terfi-Sicil Notu ]                                                  |                      |                            |             |            |
| Sicil Yilina Gore Son Terf                                            | 'i Aldığı Yıl        | an Not Adedi ve Ortalaması |             |            |
| [ Sicil Notları ]                                                     | a begenenanneje Anne |                            |             |            |
| * Yıl Not                                                             | Açıklama             | Not Verememe Sebebi        | Sicil Amiri | Terfi Aldı |
|                                                                       |                      |                            |             |            |
|                                                                       |                      |                            |             |            |
|                                                                       |                      |                            |             |            |
|                                                                       |                      |                            |             |            |
|                                                                       |                      |                            |             |            |
|                                                                       |                      |                            |             |            |
|                                                                       |                      |                            |             |            |
|                                                                       |                      |                            |             |            |

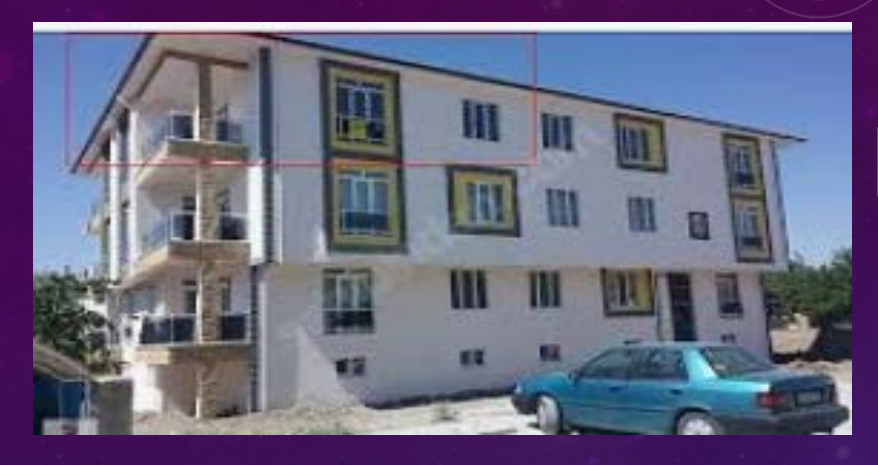

## **EMLAK VE SERVET BILGILERI:**

Emlak Servet Bilgisi ekranı personellerin Emlak Servet Bilgilerinin kayıt edildiği ve sorgulanabildiği ekrandır. Biraz önce belirttiğimiz gibi bu ekranda işlem yapma yetkisi PGM Gizli Sicil Bürosu tarafından verilmektedir.

| [ Sicil ]<br>* Sicil No | Eski Bilg                                | dirimler Belge Düze              | nie        | <b>İşlem Yapılaca</b> | klar            |            |          |      |
|-------------------------|------------------------------------------|----------------------------------|------------|-----------------------|-----------------|------------|----------|------|
| Adı Soyadı              |                                          |                                  |            |                       |                 |            |          |      |
| Birimi                  |                                          |                                  |            |                       |                 |            |          |      |
| Ünvanı                  |                                          |                                  |            |                       |                 |            |          |      |
| Açıklama                |                                          |                                  |            |                       |                 |            |          |      |
|                         |                                          |                                  |            |                       |                 |            |          |      |
| [YII]<br>Beyan Türü [   | ✓ * Beyan Yılı                           | * Beyan Tarihi                   | V Evrak ID |                       | Belge Göster    |            |          |      |
| Durumu                  | *                                        | İade Gerekçesi                   |            |                       |                 |            |          |      |
| Cep Tel. No:            | <u>//161</u>                             | Boş                              | Bildirim   |                       |                 |            |          |      |
| Mal Beyanı Al           | lacakları Borçları Bölüm-9 Kaynağın<br>] | a İlişkin Açıklamalar<br>V Kayit | Kontrol    |                       |                 |            |          |      |
|                         | *MAL GRUBU                               | *Yakinliği *T.C                  | KİMLİK NO  | *MAL CİNSİ            | TAŞITIN MARKASI | MODEL YILI | PLAKA NO | ADRE |
| <                       |                                          |                                  |            |                       |                 |            |          |      |

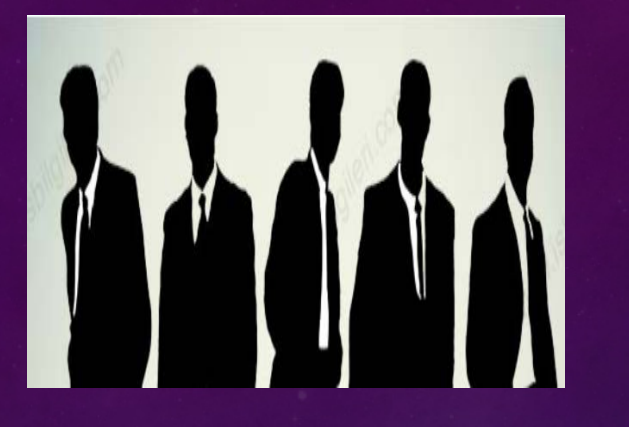

## ATAMA MENÜSÜ:

- Atama » Sınav menüsü altında Sınav Tanımlama: ekranlar ile alınacak personel türüne göre sınav tanımlaması, aday kayıt işlemleri yapılmaktadır.
- Alınacak olan personel türüne göre ve atama biriminin belirlediği şartlara göre bilgilerin kayıt edildiği ekrandır.

### SINAV TANIMLAMA

#### Tanımlama (PERATMM001)

| [ Sinav ]<br>* Numarası |               | Uygulama Sınav Tü         | irū 🗸 🗸                    | En Az KPSS (Yazılı) Notu   |                     |
|-------------------------|---------------|---------------------------|----------------------------|----------------------------|---------------------|
| * Türü                  | KPSS          | ~                         |                            | En Az YDS(KPDS) Yazılı N   | otu                 |
| * Adı                   | ADALET UZM    | ANI (GRUP 2) 🗸            | Sanal Sinav 🗖              | En Az Uygulama Tespiti / 1 | Farihi 🗸 🗸          |
| Personel Türü           | DAIMI İŞÇI    | ~                         |                            | En az Mülakat Notu/Tarihi  | ✓                   |
| * Birimi                | 4000622       | Test İdarî Yargı Adal     | et Komisyonu               | En az Sözlü Notu/Tarihi    | ✓                   |
| * Dönemi                |               | * Tarihi                  | ~                          | En Az Nihai Notu           |                     |
| Sınav Yeri/Saati        |               | 1                         |                            | Kadro Sayısı               | Cati                |
| Yaş Sınırı              | 18 /          | Küçük Yaş Sınırında Kul   | ll Trh                     | Bayan En Az Boy (cm)       |                     |
|                         |               | Büyük Yaş Sınırında Kul   | ll Trh                     | Erkek En Az Boy (cm)       |                     |
| * Öğrenim Durumı        | u             |                           | ~                          | Boy / Kilo Farki En Fazla  |                     |
| Askerlikle İlişiği Y    | ok 🗌 Sert     | ifika Gerekiyor mu? 🔲     | * Ehliyet Sınıfı 🔷 🗸       | Cinsivet                   | ~                   |
| Diğer Bilgiler Ko       | omisyon Üyele | eri Sertifika İstenmeyece | k Öğrenimler Geçerli Sınav | Tarihleri Aday Tarih Düze  | nleme Öğrenim Bölüm |
| İlk Başvuru Ta          | arihi         | ✓                         | ÖSYM Bilgilerini Kullan    |                            | Sözlü Puan Oranları |
| Son Başvuru             | Tarihi        |                           | Banka Dekontu Gerekiyor mu | 1? 🗆                       | B                   |
|                         | 0201022       |                           | Mernis Bilgilerini Kullan  |                            | c                   |
| Sınavı Yapılar          | n Birim       |                           |                            | X                          | D                   |
| Açıklama                | 114-71        |                           |                            |                            |                     |

#### ADAY BELIRLEME:

• Tanımlanan sınava göre gelen aday başvurularının kayıtlarının yapıldığı ekrandır. Ekranda mernis ve ÖSYM ile entegrasyon fonksiyonu bulunmakta olup, adayın mernis ve ÖSYM sınav bilgileri otomatik olarak gelmektedir..

| Aday Belirleme (PERATMM | 1003)                                      |                                                                                                    |                               |
|-------------------------|--------------------------------------------|----------------------------------------------------------------------------------------------------|-------------------------------|
| [ Sinav ]               |                                            |                                                                                                    |                               |
| Numarası                | Adı                                        |                                                                                                    | Dönemi                        |
| Sorgu Aday incel        | eme Formu Türü                             |                                                                                                    | Tarihi 🗸 🗸                    |
| Bölüm 1 Bölüm 2 Bö      | ölüm 3 Bölüm 4                             |                                                                                                    |                               |
| Aday No                 |                                            | KPSS Belgesi                                                                                                    | ⊙Var OYok                     |
| ÖSYM No                 |                                            | KPSS/Yazılı Tarihi                                                                                                    | ✓                             |
| * TC. Kimlik No         | Mernis                                     | KPSS Türü                                                                                                    | ✓                             |
| * Adı                   |                                            | KPSS/Yazılı Notu                                                                                                    |                               |
| * Soyadı                |                                            | Banka Dekontu                                                                                                    | OVar OYok                     |
| Cinsiyet                | OErkek OKadın                              | YDS Notu                                                                                                    |                               |
| Baba Adı                |                                            | YDS Yıl - Dönem                                                                                                    |                               |
| Ana Adı                 |                                            | Adayın Durumu                                                                                                    | NORMAL V                      |
| Nüf.Kay.İl/İlçe         | · · · · ·                                  | Başvuru Şekli                                                                                                    | Resim                         |
| Doğum Yeri              |                                            | Belge No                                                                                                    | OSYM(KPSS)                    |
| * Doğum Tarihi          | 🖌 🗌 Kazai Rüşt Kararı                      | Boy /Kilo                                                                                                    |                               |
| * Öğrenim Durumu        | ×                                          | Sağlık Raporu                                                                                                    |                               |
| Üniversite              | ×                                          | Sertifika                                                                                                    |                               |
| Fakülte                 | ×                                          | Kullanilan Klavve Ti                                                                                                    |                               |
| Bölüm                   | ×                                          | Aday Sinay Giris Ta                                                                                                    | arihi/Saati                   |
| Mezuniyet Tarihi        |                                            | ,,,, ,, ,,, ,, ,, ,, ,, ,, ,, ,, ,, ,, ,, ,, ,, ,, ,, ,, , | Müzekkere Sinav Kayıt Belgesi |
| mezaniyet farmi         | AT ANY ANY ANY ANY ANY ANY ANY ANY ANY ANY |                                                                                                    | Müzekkere Sınav Kayıt Belgesi |

#### SINAVA GIRECEK ADAYLARIN TESPITI:

- Sınav için başvuran tüm adayların kayıt işlemleri yapıldıktan sonra kullanılacak bir ekran olup sınav tanımlama ekranında belirlenen şartlara göre sınava girecek adayların belirlendiği ekrandır. Hesaplama işlemi bir sefere mahsus yapılması gerekmektedir.
- Not: Sınav aşamalarında (uygulama sınav sonuçlarını girilmesi ,Boy kilo sonuçlarının girilmesi işlemlerinden sonra bu ekranın kesinlikle çalıştırılmaması gerekmektedir.

| Num  | arası   | Hesapla |              | Dönemi                                                                      |                 |                                                             |
|------|---------|---------|--------------|-----------------------------------------------------------------------------|-----------------|-------------------------------------------------------------|
| Adı  |         |         | Kadro Sayısı | Sınav <u>G</u> iriş Belgesi <b>Tarihi</b>                                   | SMS İşlemleri   |                                                             |
| Türü |         |         | Katı         | Tarih Ata Geçer Not                                                         | Belge Düzenle   |                                                             |
| [Ada | y ]     |         | End/X/A/     |                                                                             |                 |                                                             |
|      | Aday No | Adı     | Soyadı       | * KPSS/Yazılı Notu   YDS Notu   Sınava Girecek   Sınav Tarihi   Sınav Saati | Girememe Nedeni | Klavye Türü Aday İl Tercih1 Aday İl Tercih2 Aday İl Tercih3 |

### ADAY NO DEĞİŞTİRME:

- Sınav ekranlarında önemli olan bir diğer husus ise aday belirleme ekranlarında bir adayın <u>silinmesi ve bu silinen</u> adayın numarasının başka bir adaya verilmesi işlemidir. Bunun için Aday son numarası değiştirme ekranı kullanılır.
- Silinen adayın numarasına yeni gelen bir adaya verilmek istendiğinde önce sınav numarası sonra ise verilmek istenilen aday numarası girilir ve araç çubuğu menüsünden kaydet butonu ile sisteme kayıt yapılır. Sonrasında aday belirleme ekranlarında yapılacak ilk aday kaydında belirlenen numara aday numarası olarak verilecektir.

 Bu işlem ardından bir adayın silinmesinde da aynı işlem uygulanacaktır ancak silinen aday numarasına yeni aday kayıt edildikten sonra aday numarasının güncellenerek normal sıra akışana getirilmesi gerekmektedir.

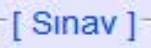

#### Aday Son Numarası Değiştirme

\* Sınav Numarası

1......

\* Son Numara

#### ΑΤΑΜΑ ΑΤΑΜΑ

- Atama : Bu menü altında yer alan ekranlar İstifa Onay Formu Düzenleme, Geçici Görev İşlemleri, Hakim Görevlendirme İşlemleri, Duruşma ve Hakim İzin Bilgileri, Hakim Görevlendirme Sorgu ekranları bulunmaktadır.
- KADRO: Kadro İşlemleri ekranında sicil alanında yer alan tarih ve derece kademe alanlarına müdahale izni verilmiş olup diğer alanlar atamaya yetkili birimce kullanılmaktadır. <u>Birim bilgilerinde</u> yapılan değişiklikler sisteme kayıt yapılamıyor ise Personelin Kadro bilgilerinde İşlem türüne bakılması gerekmektedir. Bu alanda herhangi bir kayıt var ise (TENKİS-İPTAL VS) birim bilgisi değişmeyecektir.

### KADRO

#### s Listesi Kadro

)Kadro İşlemleri (PERKDRM001)

| [Kadro]        |                                            | 100            |                 | -                                                     |             | _         |                   |              |        |  |  |
|----------------|--------------------------------------------|----------------|-----------------|-------------------------------------------------------|-------------|-----------|-------------------|--------------|--------|--|--|
| Kuruluş        | TEST                                       | ~              | * Kadro         | 12                                                    | 0           | S         | orgu              |              |        |  |  |
| ' Teşkilat     | TAŞRA                                      | ~              | * Ünvan         | ZABIT K                                               | ÂTIBI       |           |                   |              | ~      |  |  |
| ' ii           | ŞANLIURFA                                  | ~              | * Sinif         | GENEL                                                 | IDARE HIZ   | METLE     | R                 |              | ~      |  |  |
| İşlem Yapan    | 4000346                                    |                | * Saymanlık     | ŞANLIU                                                | REA IL MU   | HASEB     | E MD.             |              | ~      |  |  |
| Birim          | Test Adlî Yargı İlk Derece Mahkemesi Adale | * Kadro Birimi | 4000346         |                                                       |             |           |                   |              |        |  |  |
| Kadro Durumu   | DOLU                                       | -              | Test Adli       | Teet Adli Vargi İlk Derese Mahkemesi Adalet Kemisyonu |             |           |                   |              |        |  |  |
| Blokeli        | Bloke Nedeni                               | İşlem Türü 🛛 🏹 | TENKIS          |                                                       |             |           |                   |              |        |  |  |
| Kadro Kayıt No | 98910                                      |                |                 | Yeni Ka                                               | adro Bilgis | i (       | Onayla            | Geri         | AJ     |  |  |
| ersonel Grubu  |                                            | ~              |                 |                                                       |             |           |                   |              |        |  |  |
| Sicil ]        | 3000001                                    |                | Cinsivet        |                                                       | ERKEK       |           |                   |              |        |  |  |
| C.Kimlik No    | 10582724188                                |                | Askerlik        |                                                       | YAPTI       |           |                   | ~            |        |  |  |
| 11             | MUSTAFA                                    |                | Doğum Yılı      |                                                       | 1961        |           |                   |              |        |  |  |
| oyadı          | KURS                                       |                | Göreve Başlam   | a Tarihi                                              | 22/02/2     | 2006      | ~                 |              |        |  |  |
| rıntılı Ünvan  | ZABIT KÂTIBI                               | ~              | Görev Yaptığı   |                                                       |             | 4000      | 346               |              |        |  |  |
| ğrenim         | YÜK.ÖĞR (4 YIL)                            | ~              | Birim           |                                                       | Test Ad     | llî Yargı | <b>İlk Derece</b> | Mahkemesi Ad | alet K |  |  |
| kul            | AEAE                                       |                | Görev Değişikl  | ik Trh.                                               | 02/08/2     | 011       | <b>~</b>          |              |        |  |  |
| niversite      | ABANT İZZET BAYSAL ÜNİVERSITESİ            | ~              |                 |                                                       | Der.        | Kad.      | Ek. Göst.         | Yükseldiği   | Tarih  |  |  |
| külte          | HUKUK FAKÜLTESİ                            | ~              | Ödemeye Esas    |                                                       | 1           | 4         | 2200              | 12/10/2014   | ~      |  |  |
| ölüm           | никик                                      | ~              | Kazanılıp Hake  | dilen                                                 | 1           | 4         | 2200              | 12/10/2014   | ~      |  |  |
| eslek          |                                            | ~              | Emekliliğe Esas | 5                                                     | 1           | 4         | 2200              | 12/10/2014   | ~      |  |  |
| çıklama        |                                            | ~              | >               |                                                       |             |           |                   |              |        |  |  |

#### Adaylık (Hakim)

Hakim adaylarının kayıtları ile Görev Staj ve Mesleki stajlarına ait kayıtların girildiği, staj birimlerine dağıtımlarının yapıldığı ekrandır. Staj işlemlerini sistem harici yapan Komisyon birimlerinin Hakim ve Savcı adaylarına ait staj işlemlerini bu ekran üzerinden yapıması gerekmekte olup Teftiş işlemlerinin sistem üzerinden yapılacağından Hakim adaylarına ait kayıtların ekran üzerinden takibinin yapılması son derece önemlidir.

| isyon Merkezi 4000346            | Test Adlî Yargı İlk Derece M | ahkemesi Adalet Komisyonu     |                       |                         |
|----------------------------------|------------------------------|-------------------------------|-----------------------|-------------------------|
| y Sicil No                       |                              |                               | Personel Ara          | Stajyer Ara             |
| Türü                             |                              | Staj Dosya No                 |                       | Dosya <u>E</u> vrakları |
| am Staj Süresi                   |                              | Aktif Staj Süresi (Gün)       | Görev                 | Meslek                  |
| Yeri Dağıtım Aşaması             | ~                            | Staj Durumu :                 |                       |                         |
| efter Kaydı Girişi Belge Düzenle |                              |                               |                       |                         |
| v Stai Defteri Meslek Stai Defte | T A Akademisi-Viiksek Ma     | keme Eski Defter Kavıtları    | zin/Rapor Tavin/As    | kerlik                  |
| Wester Staj Dent                 | I.A.ARademisi-Turser Ma      | ikelie Eski berter Rayitari   | izinintapor TayininAs | Rettik                  |
| 1.0                              |                              | Terr Long Ltotal one          |                       |                         |
| * Birim                          | * Başladığı Tarih Ayrıldı    | ğı Tarih 🕴 Süre 🏾 * Staj Süre | esi Evrak Tarihi      | Evrakın Durumu          |
| * Birim                          | * Başladığı Tarih Ayrıldı    | ğı Tarih   Süre   * Staj Süre | esi Evrak Tarihi      | Evrakın Durumu          |
| * Birim                          | * Başladığı Tarih Ayrıldı    | ğı Tarih   Süre   * Staj Süre | esi Evrak Tarihi      | Evrakın Durumu          |
| * Birim                          | * Başladığı Tarih Ayrıldı    | ğı Tarih Süre * Staj Süre     | esi Evrak Tarihi      | Evrakın Durumu          |
| * Birim                          | * Başladığı Tarih Ayrıldı    | ğı Tarih Süre * Staj Süre     | esi Evrak Tarihi      | Evrakın Durumu          |
| * Birim                          | * Başladığı Tarih Ayrıldı    | ğı Tarih   Süre   * Staj Süre | esi Evrak Tarihi      | Evrakın Durumu          |
| * Birim                          | * Başladığı Tarih Ayrıldı    | ğı Tarih   Süre   * Staj Süre | esi Evrak Tarihi      | Evrakın Durumu          |
| * Birim                          | * Başladığı Tarih Ayrıldı    | ğı Tarih Süre * Staj Süre     | esi Evrak Tarihi      | Evrakın Durumu          |

- Disiplin:
- Disiplin Menüsü altında bulunan Disiplin Dosyası, Soruşturma, Disiplin Cezası, Göreve Son, Ceza Affı, Görevden Uzaklaştırma, Talimat Esas Defteri, Ceza Bilgileri ekranları bulunmaktadır.
- Personel ile ilgili yapılan bir disiplin soruşturması menüdeki sıraya göre belirtilen ekranlardan işlemler yapılmaktadır.

| İş Listesi <b>Disiplin Dosyası</b> |                  |                 | 6                       | C Ceza Bilgileri (PERSCLM021) |                    |                                |                          |                    |        |  |  |  |
|------------------------------------|------------------|-----------------|-------------------------|-------------------------------|--------------------|--------------------------------|--------------------------|--------------------|--------|--|--|--|
| Disiplin Dosyası Girişi (PERDSPM   | 1001)            |                 |                         | r [ Sicil ]                   |                    | Silli                          |                          |                    |        |  |  |  |
| r [ Dosva Bilgileri ]              |                  |                 |                         | * Sicil No                    | 30000              | 001                            |                          |                    |        |  |  |  |
| * D.S. Esas Numarası               | Dtomatik No. Al  |                 |                         | Adı Soyadı                    | MUSTAFA            |                                | KURS                     |                    |        |  |  |  |
| * Şikayet Türü BA                  | ASIN YOLUYLA 🗸   | Evrak Numarası  |                         | Birimi                        | Test Adlî Yargı İl | k Derece Mahkemesi Adalet Ko   | misyonu                  |                    |        |  |  |  |
| Şikayetçi                          | *                | Evrak Tarihi    | ✓                       | Ünvanı                        | ZABIT KÂTIBI       |                                |                          |                    |        |  |  |  |
| Şikayetçi Birim                    |                  |                 | Dosya <u>E</u> vrakları | Acıklama                      |                    |                                |                          |                    |        |  |  |  |
|                                    |                  | Ara Karar No    |                         |                               |                    |                                |                          |                    |        |  |  |  |
| Geldiği Kurum                      |                  | Nihai Karar No  |                         |                               |                    |                                |                          |                    |        |  |  |  |
| Açıklama                           |                  | İlgili Dosya No | Belge Düzenle           | * Dosva No                    | Birim Kodu         | Birim Adı                      | Suc Türü                 | Ceza Türü          |        |  |  |  |
| Sikavet Edilen Sikavet Ed          | Ion Interes Fill |                 |                         | 1 2                           | 4000625            | Test (TMK 10. Maddesi ile G.   | ADAM YARALAMAK           | AĞIR PARA CEZASI   | 325555 |  |  |  |
| şıkayet Edileri şikayet Ed         |                  |                 |                         | 2 2013/104                    | 4000346            | Test Adlî Yargı İlk Derece Ma. | GÖREV MAHALLİNİ TERKETME | GÖREVINE SON VERME |        |  |  |  |
| * Sicil Numarası                   | Adı              | Soyadı          | Çalıştığı Biri          |                               |                    | '                              |                          |                    |        |  |  |  |
|                                    |                  |                 |                         |                               |                    |                                |                          |                    |        |  |  |  |
|                                    |                  |                 |                         |                               |                    |                                |                          |                    |        |  |  |  |
|                                    |                  |                 |                         |                               |                    |                                |                          |                    |        |  |  |  |
|                                    |                  |                 |                         |                               |                    |                                |                          |                    |        |  |  |  |
|                                    |                  |                 |                         |                               |                    |                                |                          |                    |        |  |  |  |
|                                    |                  |                 |                         |                               |                    |                                |                          |                    |        |  |  |  |
|                                    |                  |                 |                         |                               |                    |                                |                          |                    |        |  |  |  |
|                                    |                  |                 |                         | <                             |                    |                                |                          |                    | >      |  |  |  |
|                                    |                  |                 |                         | Pilgi Cirici                  | lera Pile          |                                |                          |                    |        |  |  |  |
|                                    |                  |                 |                         |                               |                    | gioi                           |                          |                    |        |  |  |  |
| Buttille I                         |                  |                 |                         |                               |                    |                                |                          |                    |        |  |  |  |

#### İZİN

İzin menüsü altındaki ekranlarda komisyon birimine bağlı personellerin hizmet sürelerine göre yıl bazında toplu izin atamasının yapılarak kararlarının yazılması, kullanılan izinlerin, sağlık rapor bilgilerinin kayıt edilmesi ve kesinleştirilmesi işlemlerinin yapıldığı ekranlar bulunmaktadır.

| NM005)                                                                                          |        |
|-------------------------------------------------------------------------------------------------|--------|
|                                                                                                 |        |
|                                                                                                 |        |
| 1000133                                                                                         |        |
| Taşra Atama Şube Müdürlüğü                                                                      |        |
| Hesapiama İşleminde Memuriyet Kayıtlarını Dikkate Al  Hakedilen. İzin Hesapia  Izin Atama Sorgu |        |
|                                                                                                 | NMODE) |

- Yıllık izin atama işlemleri :
- Komisyonunuza bağlı olan personellerin yıllık izinlerini yeni yıl itibariyle atamasının yapılması işleminde kullanılan ekran olup , Bu ekranda işlem yapan birim olarak atama yapan birimler seçilir.
- Örneğin: Taşra atama Şube müdürlüğünce atanan Personellerin izin atamasında 1000133 Taşra atama şube müdürlüğü, CTE personeli için ise
   1000042 Personel Taşra bürosu seçilerek hakkedilen izin hesapla butonu ile yıllık izin ataması başlatılmış olur.
- Not: Yıllık izin atama işlemi öncesi personellerin izinleri kontrol edilerek kesinleştirilmeyen izinlerinin ve izin bilgisi ekranında bulunan Hak ediş Tarihinin güncel olması gerekmektedir.

- İzin Bilgileri Ekranları
- Personelin kullanmış olduğu izin bilgilerine ait veri girişlerinin yapıldığı ekrandır.

|                                   |                        |                       |                            |                   |               | ·                |                                       |
|-----------------------------------|------------------------|-----------------------|----------------------------|-------------------|---------------|------------------|---------------------------------------|
| ş Listesi İzin Kararı <b>İzin</b> |                        |                       |                            |                   |               |                  |                                       |
| )İzin Bilgileri (PERIZNM004)      |                        |                       |                            |                   |               |                  |                                       |
|                                   |                        | //                    |                            |                   |               |                  |                                       |
| * Sicil No                        |                        |                       |                            |                   |               |                  |                                       |
| Adı Soyadı                        |                        |                       |                            |                   |               |                  |                                       |
| Birimi                            |                        |                       |                            |                   |               |                  |                                       |
| Ünvanı                            |                        |                       |                            |                   |               |                  |                                       |
| Aciklama                          |                        |                       |                            |                   |               |                  |                                       |
| Aynama                            |                        |                       |                            |                   |               |                  |                                       |
| [ Personel İzin Durumu ]          |                        |                       |                            |                   |               |                  |                                       |
| Personel Türü                     | Devreden İzin          | İzin için Değ. Hzm    |                            | Yıl İçinde Kul    | . Tek Hekin   | n Raporlu Gün    | Sayısı 2015 -                         |
| Hakedis Tarihi                    | Cari Yıl İzni          | Hizmet Yılı 10 Yıldar | Kücük                      | Yıl İçinde Kul    | llandığı Maz  | zeret İzni topla | ami 2015 🗸                            |
| Milistemir Vet                    | Toplam İzin            | jade Acıklaması       | · · · · · <b>,</b> · · · · | Son 3 Vil İtib    | ariyle Hak    | dilen İzin Gün   | Savier                                |
| Mam Bas Trb                       |                        | lade Aşıklaması       |                            |                   |               | anden izin Gün   | Carrier                               |
| Mem. Baş. Im                      |                        |                       |                            | Son 3 fillin      | bariyie Kulla | anlian izin Gun  | Sayisi                                |
| [ İzin ve Rapor Bilgileri ]       |                        |                       |                            |                   |               |                  |                                       |
| * İzin Türü                       | * İzine Ayrılış Tarihi | İzin Bitiş Tarihi     | Göreve Başlama Tarihi      | İzin Süresi (Gün) | Yol İzni      | Kesinles         | lade Açıklama                         |
|                                   |                        |                       |                            |                   |               |                  |                                       |
|                                   |                        |                       |                            |                   |               |                  |                                       |
|                                   |                        |                       |                            |                   |               |                  |                                       |
|                                   |                        |                       |                            |                   |               |                  |                                       |
|                                   |                        |                       |                            |                   |               |                  |                                       |
|                                   |                        |                       |                            |                   |               |                  |                                       |
|                                   |                        |                       |                            |                   |               |                  |                                       |
|                                   |                        |                       |                            |                   |               |                  |                                       |
|                                   |                        |                       |                            |                   |               |                  |                                       |
|                                   |                        |                       |                            |                   |               |                  |                                       |
|                                   |                        |                       |                            |                   |               |                  |                                       |
|                                   |                        |                       |                            |                   |               |                  |                                       |
|                                   |                        |                       |                            |                   |               |                  |                                       |
|                                   |                        |                       |                            |                   |               |                  |                                       |
|                                   |                        |                       |                            |                   |               |                  |                                       |
|                                   |                        |                       |                            |                   |               |                  | · · · · · · · · · · · · · · · · · · · |

<

- Tahsis Ekranları : Emeklilik işlemlerine ait kayıt ve belgesinin alındığı ekrandır.
- Terfi İşlemleri : Aylık Terfilerin ve İntibak terfilerinin yapıldığı ekranlardır. Öğrenim, SSK, Askerlik ve Ücretsiz izin intibakları yapılabilmekte yapılan işleme ilişkin karar evrakları oluşturulabilmektedir.
- Apostil : Apostil yapılacak evrakların kayıt altına alınması için yapılan ekrandır.
- TC No Sorgulama: Personelin Sabıka Kaydı ve Nüfus Kayıt Belgesinin alınabildiği bir ekrandır.
- Nöbet : Suçüstü Nöbetlerde Mahkeme ve Nöbetçi personelin kayıtlarının tutulması için yapılmış ekrandır. (Mevcut ekrandaki işleyiş mantığı tüm birimlere uymadığı için aktif olarak kullanılmamakta olup ekran değişkliği ile ilgili çalışma yapılmaktadır.)
- Gelen Giden Evrak : Komisyon birimin Muhabere yazışmalarının, Dosyaya evrak kayıt işlemlerinin ve Evrak Tarama vs. işlerinin yapıldığı ekranlardır. Bu menü altında yer alan Karar Defter İşlemleri ekranı bu birimde yazılan kararlar sorgulanabilmektedir.
- Genel İşlemler: Bu menü altında yer alan ekranlardan en önemlisi Dosya Evrak yetkilendirme ekranıdır. Bu ekran ile Bir dosya içerisinde ki evrakı gerek dosya bazlı gerek ise evrak olarak yetkilendirme yapılarak personel bazında kısıtlama işlemi yapılabilmektedir.

 Sicil Açık Sicil Menüsü altında bulunan HİTAP ekranı ile ilgili komisyon biriminde görevli olan ve SGK nın HİTAP (Hizmet Takip Projesi) sistemine bilgilerinin aktarılmasında hata alınan personellerin sorgulamasının yapılabildiği ekrandır. Ekranda yapılan sorgulamada 2. sütundaki Sıra no alanı personelin memuriyet bilgisi ekranıdaki 4. sütundaki sıra no alanının hatalı olduğunu göstermektedir.

| İş Listesi Hitap Kayıt Sorgulan | na                                                   |                   |               |                      |           |                 |
|---------------------------------|------------------------------------------------------|-------------------|---------------|----------------------|-----------|-----------------|
| 🕦 Hitap Kayıt Sorgulama (PER    | SGKHITAP)                                            |                   |               |                      |           |                 |
| [ Hitap Kayıt Sorgulama ]—      |                                                      |                   |               |                      |           |                 |
| Sicil No :                      |                                                      | 🔿 Nufus Bilgileri | 🔿 Okul        | O Mahkeme            |           |                 |
| İşlem Yapan Birim :             | PERSONEL GENEL MÜDÜRLÜĞÜ, Taşra Atama Şube Müdürlüğü | Hizmet Bilgileri  | 📃 🔘 Lisanüstü | 🔿 Hizmet Birleştirme | Sorgula   |                 |
| Bağlı Olduğu Birim :            | MÜLHAKATLAR 🗸                                        |                   |               | O Himset Developmen  |           |                 |
| Mülhakatlar :                   | ŞANLIURFA-TEST AĞIR CEZA, TEST                       |                   | Onvari        | O Hizmet Burciarima  |           |                 |
|                                 |                                                      |                   |               |                      |           |                 |
| Sicil No S                      | iraNo İşlem Tc Kimlik No Adı Soyadı B                | rim ID No         | Birim Ad      | I                    | Hata Kodu | Hata Açıklaması |
|                                 |                                                      |                   |               |                      |           |                 |

## HITAP HATALI KAYITLARA ÖRNEK EKRAN GÖRÜNTÜLERI

# • ASKERLİK

| Askerlik | Bilgisi | (PERSCL | .M005 |
|----------|---------|---------|-------|
|----------|---------|---------|-------|

| Listesi Ek   | ranı Kontrollü Kullanınız!!! Askerlik Kontrol Rapor Hitaj | ptan UYAPa AKTARIM!!! Özlük Bilgisi Askerlik |  |  |  |  |  |  |
|--------------|-----------------------------------------------------------|----------------------------------------------|--|--|--|--|--|--|
| ) Askerlik E | skerlik Bilgisi (PERSCLM005)                              |                                              |  |  |  |  |  |  |
| Sicil ]      |                                                           |                                              |  |  |  |  |  |  |
| Sicil No     | 45160 🔦                                                   |                                              |  |  |  |  |  |  |
| Adı Soyad    | AHMET                                                     | ÇOKLU                                        |  |  |  |  |  |  |
| Birimi       | Ağrı Cumhuriyet Başsavcılığı                              |                                              |  |  |  |  |  |  |
| Ünvanı       | HİZMETLİ                                                  |                                              |  |  |  |  |  |  |
| Açıklama     |                                                           |                                              |  |  |  |  |  |  |

#### [ Askerlik Bilgileri ]-

| * Askerlik Durumu    | YAPTI 🗸              | YSO. Sicil No                   | Sayılı Gün                                                     |
|----------------------|----------------------|---------------------------------|----------------------------------------------------------------|
| Baslama/Duhul Tarihi | 07/11/1979           | Askerlik Kayıt No               | Kuruma İbraz/ İntikal Tarihi 🔷                                 |
| YSO. Başlama Trh.    | 07/11/1979           | Belge Numarası                  | Yedek Subay Okuluna Giriş Tarihi 07/11/1979 🗸                  |
| YSO. Bitiş Trh.      | 16/07/1981           | Belge Tarihi 🗸                  | Asteğmen Nasp Tarihi 🗸                                         |
| Asteğmen Baş.Trh.    | ~                    | Askerlik Şubesi                 | Teğmen Nasp Tarihi 🗸                                           |
| Teğmen Baş.Trh.      | ~                    | Borçlanma Durumu Var mı? 🗹      | Yedek Subaylıktan Erliğe Erlikten Yedek Subaylığa Geçis Tarihi |
| Bitis/Terhis Tarihi  | ~                    | Muafiyet/Tecil Durumu 🗸         | Sınıf Dönem Sicili                                             |
| * Rütbesi            | ER 🗸                 | Tecil No                        | Kıta Hizmet Baslama Tarihi 🗸                                   |
| Sınıfı               | PİYADE 🗸             | Tecil Tarihi                    | Kıta Hizmet Bitiş Tarihi 🗸                                     |
| Son Görev Yeri       |                      |                                 | Muafiyet Nedeni                                                |
| Açıklama             |                      |                                 |                                                                |
| Evrak ID             | <u>B</u> elge Göster | Belge Düzenle                   |                                                                |
|                      |                      | Ekrandaki<br>kırmızı<br>alanlar |                                                                |

hitapta zoruniu alanlardır. Ī

# EĞİTİM

| ş Listesi 🛛 Ekranı K | ontrollü Kullanınız!!! 🛛 Askerlik Kontr | rol Rapor Özlük Bilgisi Öğrenim Mem | ıriyet Öğrenim |            |          |                  | <   |
|----------------------|-----------------------------------------|-------------------------------------|----------------|------------|----------|------------------|-----|
| )Öğrenim Bilgiler    | i (PERSCLM006)                          |                                     |                |            |          |                  | ē 🛛 |
| [ Sicil ]            | 33610534048                             | TC Kimlik No 336195340              | 8              |            |          |                  |     |
| Adı Soyadı           | MEHMET                                  | MIDIK                               | 0              | YÖK-ÖSYM   |          |                  |     |
| Birimi               |                                         |                                     |                |            |          |                  |     |
| Ünvanı               |                                         |                                     |                | MEB        |          |                  |     |
| Açıklama             | ASKERLİK VE ÖĞRENİM B                   | İLGİLERİ EKSİK                      |                |            |          |                  |     |
|                      |                                         |                                     |                |            |          |                  |     |
| r ( Öğrenim Bilgil   | eri 1                                   |                                     |                |            |          |                  |     |
|                      | Ögronim * Öğronim Duru                  | mu * Okul A                         | • I            | Üniversite | Eakülta  | Üniversite Bölüm |     |
|                      | ogrenini ogrenini buru                  | ind Okarya                          |                | Universite | T undito | Chiveloke Boldin |     |
| <                    | 201811111                               | Ш                                   |                |            |          |                  | >   |
| Bilgi Girişi         |                                         |                                     |                |            |          |                  |     |
| [ YÖK-ÖSYM Bi        | ilgileri ]                              |                                     |                |            |          |                  |     |
| Ter. Kul. (          | Ögrenim * Öğrenim Duru                  | mu * Okul A                         | li i           | Üniversite | Fakülte  | Üniversite Bölüm |     |
|                      |                                         |                                     |                |            |          |                  |     |
| <                    | ~                                       |                                     |                |            |          |                  | >   |
| [ MEB Bilgileri ]    |                                         |                                     |                |            |          |                  |     |
| Ter. Kul. (          | Ögrenim * Öğrenim Duru                  | mu * Okul A                         | I              | Üniversite | Fakülte  | Üniversite Bölüm |     |
|                      |                                         |                                     |                |            |          |                  |     |
| <                    |                                         | 1111                                |                |            |          |                  | >   |
|                      |                                         |                                     |                |            |          |                  |     |

### • Önemli Notlar: Özellikle Hitap Entegrasyonu için

- 1. Özlük ekranlarında bulunan Memuriyete Başlama Tarihi, Kuruma Başlama Tarihi ve Emekli Sicil No alanlarının mutlaka doldurulması,
- 2. Memuriyet ekranlarında bulunan satırların eksiksiz ve doğru olarak doldurulması, personelin hizmeti ile ilgili mahkeme kararları var ise ekran üzerinde yer alan mahkeme alanlarının eksiksiz olarak doldurulması,
- 3. Nüfus ekranlarında her ne kadar mernisten bilgileri getirilmesi sağlanmış olsa dahi Yaş ,Ad Soyad ve Kazai Rüşt'e ilişkin bilgiler var ise mutlak suret ile girilmesi gerekmektedir.
- 4. Öğrenim bilgileri ekranında yeni alanlar eklenmiş olup personelin öğreniminin doğru olarak sistem kaydının yapılması gerekmektedir.

Komisyon İşlemleri E Mail Gurubu uyappersonelislemleri@adalet.gov.tr Komisyon Yardım Masası Telefon Numarası : 0312 293 21 00 dan sırası ile 1 – 8 – 2

#### TEŞEKRÜR EDERİZ